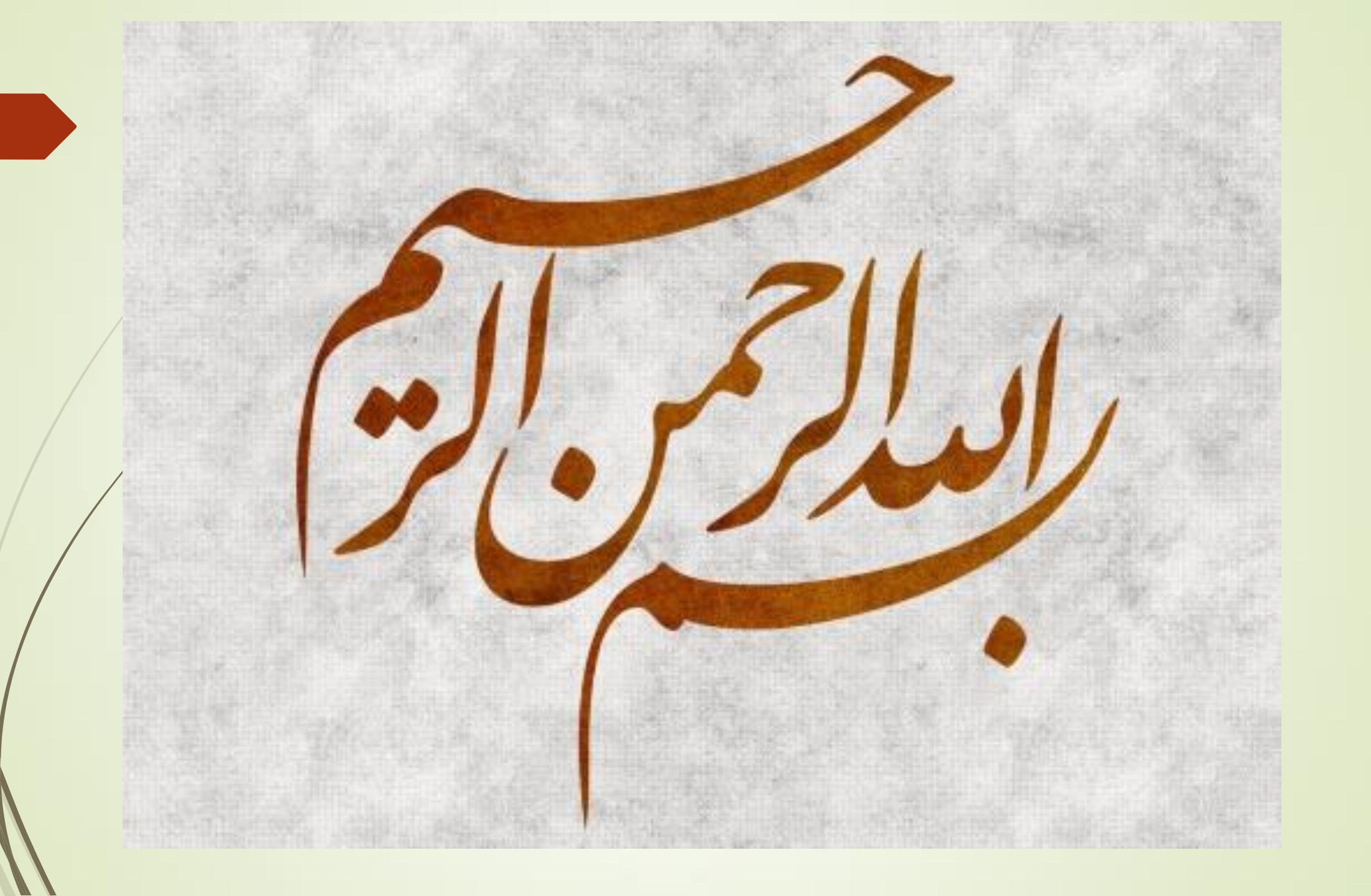

# راهنمای ثبت نام متقاضیان (اعضا و بهره برداران)

# در سامانه سازمان امور مالیاتی

### \* متقاضیان ابتدا به سامانه tax.gov.ir مراجعه نمایید که پنجره زیر برای شما باز شود.

|                                | لیکی مالیات 🔞 🗙 سائگا | + ميز خدهت عمليات الكتروا                |                                      |                             | ~                                                                                      |                                   |
|--------------------------------|-----------------------|------------------------------------------|--------------------------------------|-----------------------------|----------------------------------------------------------------------------------------|-----------------------------------|
| $\leftarrow \ \rightarrow \ G$ | O A https://tax       | .gov.ir/Pages/HomePage                   |                                      |                             |                                                                                        | ල                                 |
| ند ۱۴۰۱                        | سه شنبه ۲ه اسف        |                                          | ت عملیات الکترونیک مالیاتی           | میز خدمی                    | وزارت اموراقنصاد ودارایے<br>مار امورما <b>لیانئے کننور</b><br>ماونت فناوری های مالیاتی | ^<br>کی اساز                      |
|                                |                       |                                          | ورود به درگاه ملی خدمات الکترونیکی   | سایر خدمات مالیاتی          | خدمات اصلی مالیاتی                                                                     |                                   |
| Ze                             |                       |                                          |                                      | راق مالیاتی                 | ابلاغ الکترونیک او                                                                     |                                   |
|                                |                       |                                          |                                      |                             |                                                                                        | >                                 |
| توريبي<br>نيت بانا انغال       | درخواست               | ں به تمام اوراق مالیاتی پس از ثبت ،<br>o | مالیاتی دسترسر                       | ات بلافاصله پس از صدور برگه | مشاهده اطلاء                                                                           |                                   |
|                                | اظهارنامه اجاره املاک | مه عملکرد اشخاص حقوقی                    | بک (با داشتن اطلاعات کاربری) اظهارنا | ت الكترونب                  | پرداخت الکترونیک مالیا                                                                 |                                   |
| Ŀ                              |                       |                                          | <b>N</b>                             |                             |                                                                                        | ~~~~~~~~~~~~~~~~~~~~~~~~~~~~~~~~~ |
| 📀 🥭 🛛                          | 0 🔞 🧿 🔚               |                                          |                                      |                             | EN 🔺 🌓                                                                                 | .ul 😼 9:05 AM<br>2/21/2023        |

### \* بر روی قسمت پیش ثبت نام و ثبت نام الکترونیک کلیک نمایید .

|                            | ملیات الکترونیکی مالیات 🥘 🗙 سانکا                                                       | - میز خدمت ع                                                                                                    |                                                                                                    | ~                                                                                                    |                                                                                                    |
|----------------------------|-----------------------------------------------------------------------------------------|----------------------------------------------------------------------------------------------------|----------------------------------------------------------------------------------------------------|----------------------------------------------------------------------------------------------------|----------------------------------------------------------------------------------------------------|
| $\leftarrow \rightarrow C$ | O A https://tax.gov.ir/Pa                                                               | ges/HomePage                                                                                                    |                                                                                                    | E \$                                                                                                    | ල <u>ද</u> ි :                                                                                                    |
|                            |                                                                                         | ی خدمات الکترونیکی                                                                                                    | سایر خدمات مالیاتی ورود به درگاه مل                                                                                                    | خدمات اصلی مالیاتی                                                                                                    |                                                                                                    |
|                            | اظهارنامه اجاره املاک                                                                   | ه کاربری) اظهارنامه عملکرد اشخاص حقوقی                                                                                                    | ثبت نام الکترونیک (با داشتن اطلاعات                                                                                                    | پرداخت الکترونیک مالیات                                                                                                    |                                                                                                    |
|                            |                                                                                         |                                                                                                    |                                                                                                    | 8,                                                                                                    |                                                                                                    |
|                            | آشنایی با سامانه<br>عملیات الکترونیک مالیاتی<br>http://20190011<br>0:00 / 3:12 • • • 53 | مر اساس حکم ماده ۸۶ قانون مالیات های مستقیم; صدور<br>بر اساس حکم ماده ۸۶ قانون مالیات های مستقیم; صدور<br>بر اساس حکم ماده ۸۶ قانون مالیات های مستقیم; صدور<br>شخاص حقیقی یا حقوقی از طرف مراجع صلاحیت دار<br>شخاص حقیقی یا حقوقی از طرف مراجع صلاحیت (<br>مراجع صلاحیت مراجع ملاحی الکترونیک<br>مورت معاملات فصلی الکترونیک<br>این سامانه در راستای ارائه خدمات موضوع ماده ۱۶۹<br>مردیده است و توسط آن مودیان محترم<br>مالیاتی می توانند نسبت به ثبت و ارسال اطلاعات خرید و | لکم<br>الفهارنامه الکترونیکی اظهارنامه های<br>این سامانه در راستای دریافت الکترونیکی اظهارنامه های<br>مالیاتی راه اندازی شده است. در این سامانه اظهارنامه<br>های اشخاص حقوقی و اشخاص حقیقی و اجاره املاک ب<br>سال<br>مالیاتی<br>درگاه ملی خدمات الکترونیکی سازمان امور مالیاتی<br>کشور هر ایرانی می توان با ثبت نام سریع نسبت به<br>روضعیت اطلاعات درج شده در بانکهای اطلاعاتی سازمان | لیت نام و ثبت نام الکترونیک<br>در راستای ارائه خدمات الکترونیکی<br>رای موضوع ماده ۱۶۹ ق.م.م. و اجرای طرح<br>ایجاد گردیده است. کلیه اشخاص حقیقی،<br>نام و ثبت نام و دریافت شماره اقتصادی<br>نام و ثبت نام الکترونیکی نمایند از مزایای<br>ونیکی نظیر دسترسی به نسخه الکترونیکی<br>ی. برخورداری از امضاء الکترونیکی در<br>باتی، پرداخت الکترونیکی و تسلیم کاملا<br>مارنامه مالیاتی برخوردار خواهند شد. | پیش<br>این سامانه<br>دستورالعمل اج<br>جامع مالیاتی<br>حقوقی و تشک<br>به پیش ثبت<br>نمایند. مودیانی<br>تسهیلات الکتر<br>فرایندهای مالی<br>الکترونیکی اظه |
| ٩                          |                                                                                         | سامانه اطلاع رسانی مالیاتی<br>برای اطلاع از آخرین قوانین، دستورالعمل ها، بخشنامه ها                                                                                                    | سامانه پرداخت مالیات تکلیفی پزشکان<br>پرتال پرداخت مالیات تکلیفی پزشکان                                                                                                    | کترونیکی اعتراضات و شکایات<br>سامانه کلیه مودیان حقیقی و حقوقی که                                                                                                    | ثبت الاً<br>از طریق این ه                                                                                                    |
| nttps://tax.gov.ir/Pag     |                                                                                         | م اطلاع ا: خدمات سانمات امم ماليات م . تمانيد ان ايت                                                                                                    | مقسلت دند (ک) ترصیه (ع) قانمد بهدهه سال ۱۳۹۸                                                                                                    | م آنما در سامانه سنیم (سامانه نیم افنایی<br>FN                                                                                                    | 9:06 AM                                                                                                    |

#### \* بر روی گزینه پیش ثبت نام کلیک نمایید.

| (a)       (b)       (c)       (c) | A 12  |
|----------------------------------------------------------------------------------------------------|-------|
| $\leftarrow \rightarrow C \qquad \bigcirc \ A \text{ https://tax.gov.ir/action/do/show/2} \qquad \blacksquare \ \textcircled{\ }$                                                                                                    |       |
|                                                                                                    | ල එ ≡ |
|                                                                                                    |       |

تبصره: چنانچه صاحبان مشاغل در یک محل بیش از یک فعالیت شغلی داشته باشند، مکلف به یک ثبت نام برای کلیه فعالیت های شغلی محل مذکور می باشند.

تبصره: در مورد کارگاه ها و واحد های تولیدی که نوع فعالیت آنان ایجاد دفتر یا فروشگاه در یک یا چند محل دیگر را اقتضاء نماید، مودی می تواند برای کلیه محل های مذکور یک ثبت نام به نشانی که به عنوان محل اصلی فعالیت اعلام می نماید ، انجام و یک فقره اظهارنامه برای کلیه درآمدهای حاصل از فعالیت های خود تسلیم نماید. در این صورت برای مودی مزبور یک پرونده به نشانی که اعلام می نماید، تشکیل می شود.

• مشاغلی که به صورت م<mark>شارکت مدنی</mark> اعم از قهری یا اختیاری اداره می شوند، به عنوان یک مودی در نظام مالیاتی ثبت نام خواهند شد. صاحبان مشاغل مذکور مکلفند در زمان پیش ثبت نام، اطلاعات مورد نیاز کلیه شرکاء و نسبت سهم هر شریک را اعلام نمایند.

• مشمولین ثبت نام مکلفند هر گونه تغییرات از جمله انحلال، تعطیلی فعالیت، تغییر نام ، تغییر شغل، تغییر نشانی، تبدیل فعالیت انفرادی به مشارکتی و یا بالعکس ، تغییر شرکاء (اختیاری یا قهری) و یا سایر موارد را حداکثر ظرف مدت دو ماه از تاریخ انجام یا وقوع تغییرات به سازمان اعلام نموده و یا ثبت نام جدیدی انجام دهند.

• صاحبان مشاغل مشمول ثبت نام مکلفند مادامی که برای آنها شماره اقتصادی جدید صادر نشده است، حسب مورد از شماره ملی، شناسه مشارکت مدنی و شماره اختصاصی اشخاص خارجی استفاده نماید.

تبصره: شناسه ملی ویژه اشخاص حقوقی به عنوان شماره اقتصادی منظور شده و مودی مکلف است از آن در کلیه معاملات خود استفاده نماید.

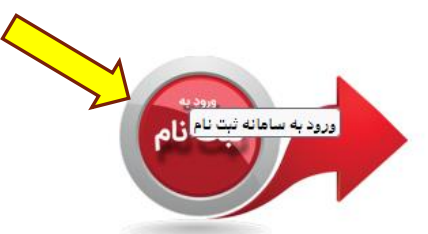

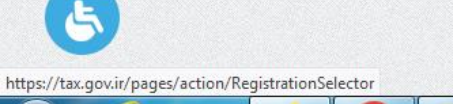

0

w

O

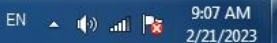

#### کلمه امنیتی ، نوع مودی (حقیقی و حقوقی) و کد ملی را وارد و بر روی دکمه ورود به ثبت نام کلیک نمایید.

|          | C A https://tax.gov.ir/action,                                                                                                    | do/registrationselector                                        | ☆ 🛇                                                                                     |
|----------|----------------------------------------------------------------------------------------------------|----------------------------------------------------------------|-----------------------------------------------------------------------------------------|
| <u> </u> | سه شنبه 02 اسفند 1401                                                                                                    | میز خدمت عملیات الکترونیک مالیاتی                              | وزارت امور اقتصاد وداراہے<br>ساز مار امور مالیا نئے کنتنور<br>معاونت فناوری های مالباتی |
|          |                                                                                                    | خدمات مالیاتی                                                  | 🗰 خدمات اصلی مالیاتی 🚺 سایر                                                             |
|          | اسناد قابل دائلود<br>• قانون مالیاتهای مستقیم با اصلاحات جدید                                                                                                    |                                                                | ورود به سامانه پیش ثبت نام و ثبت نام                                                    |
|          | <ul> <li>فانون عانيات بر ارزمن افزوده</li> <li>دستورالعمل جديد شماره اقتصادى موضوع ماده</li> <li>169 مكرر ق.م.م.</li> <li>ليست دفاتر پيشخوان دولت الكترونيك</li> </ul> | ها و یا ثبت نام قبلی شماره ملی و شناسه ملی خود را وارد نمایید. | جهت انجام پیش ثبت نام و یا ویرایش پیش ثبت نام ه<br>کلمه امنیتی:                         |
|          | - تغرچه ترزین معمد یی دورن                                                                                                    | Cataed 6                                                       |                                                                                         |
|          |                                                                                                    | · ·                                                            | نوع مودی: حقیقی<br>شماره/شناسه ملی/فراگیر:                                              |
|          |                                                                                                    | ورود به ثبت نام                                                |                                                                                         |

EN 🔺 🕪 📶 😼 9:07 AM

### \* بعد از باز شدن پنجره زیر بر روی دکمه پیش ثبت نام جدید کلیک نمایید.

|                                                                                                    | dilater x x +                                                                                                    | _ <b> _</b>                                                                                                    |
|----------------------------------------------------------------------------------------------------|----------------------------------------------------------------------------------------------------|----------------------------------------------------------------------------------------------------|
| $\leftarrow \rightarrow C \qquad \bigcirc \land https://tax.go$                                                                                                    | <pre>/ir/action/do/registrationselector</pre>                                                                                                    | ය           හි =                                                                                                    |
| سه شنبه 02 اسفند 1401 🔕 🔎                                                                                                    | میز خدمت عملیات الکترونیک مالیاتی                                                                                                    | وزارت امور اقتصاد ودارایے<br>ساز مار امور مالیائے کنتنور<br>معاونت فناوری های مالیاتی                                                                                               |
|                                                                                                    | ب مالیاتی                                                                                                    | 🖌 🌐 خدمات اصلی مالیاتی 🗰 سایر خدمات                                                                                                    |
| اسناد قابل دانلود<br>ه انون مالیاتهای مستقیم با اصلاحات جدید<br>ه انون مالیات بر ارزش افزوده<br>ه دستورالعمل جدید شماره اقتصادی موضوع ماده<br>م درق.م.م.<br>۵ دیست دفاتر پیشخوان دولت الکترونیک<br>۱ دیست دفتر پیشخوان دولت الکترونیک | شناسه ملی 3240882892<br>ین در شرکاء مودیان دیگر نیز حضور ندارید. جهت ثبت نام جدید روی کلید زیر کلیک نمایید.<br>باه بازگشت                                                                                                    | ورود به سامانه پیش ثبت نام و ثبت نام<br>لیست پرونده های الکترونیک مرتبط با شماره/ش<br>شما هیچ نبت نامی با شماره یا شناسه ملی خود نداشته و همچنی<br>پیش ثبت نام جدید حذف ثبت نام اشت |
| ن امام خمینی، خیابان صور اسرافیل خیابان داور،<br>مالیاتی کشور.<br>111494366                                                                                                    | مایر لیتک ها<br>• سامانه رسیدگی به شکایات (موضوع ماده 25 قانون ارتقای سلامت اداری و مبارزه با فساد)<br>• سامانه انتشار و دسترمی آزاد به اطلاعات<br>• تماس باما<br>• پیایگاه قوانین مالیاتی<br>سازمان امور مالیاتی کشور<br>• شناسنامه خدمات سازمان امور مالیاتی کشور | سر الله الله الله الله الله الله الله الل                                                                                                    |

### \* اطلاعات لازم را در قسمت ورود به سامانه پیش ثبت نام الکترونیک وارد نمایید.

| ۵            | ۲             | × سائکا                                                                | 🗙 ورود به سامانه پیش ثبت نام و ثبت نام                                                                                                    | ورود به سیستم 🔞 🗙                                                                                                    | +                                                                                                    | ~                                                                                                    | - 0 ×                                                                                |
|--------------|---------------|------------------------------------------------------------------------|----------------------------------------------------------------------------------------------------|----------------------------------------------------------------------------------------------------|----------------------------------------------------------------------------------------------------|----------------------------------------------------------------------------------------------------|--------------------------------------------------------------------------------------|
| $\leftarrow$ | $\rightarrow$ | C 0                                                                    | https://register.tax.gov.ir/Pages/p                                                                                                    | relogin/New/3240882892.10                                                                                                    |                                                                                                    | 8 ☆                                                                                                    | ©                                                                                    |
|              |               |                                                                        |                                                                                                    |                                                                                                    | سامانه پیش ثبت نام الکترونیک                                                                                                    | وزارت امور اقتصاد ودارایے<br><b>زمار امور مالیانئے کنتنور</b><br>معاونت فناوری های مالیاتی                                                                                                    |                                                                                      |
|              |               | یش ثبت نام الکترونیک                                                   | ورود به سامانه پ                                                                                                    |                                                                                                    |                                                                                                    |                                                                                                    |                                                                                      |
|              | کت)<br>0      | ودی حقیقی (انفرادی/مشار<br>3240882892<br>بت نام انفرادی (بدون شریک) یا | م شماره/شناسه ملی: 2<br>شماره/شناسه ملی: 2<br>نوع ثبت نام: د<br>قانونی:<br>قانونی:<br>بد اطلاعات پایه که در مرحله کلمه امنیتی:<br>بوزه بررسی شده و در صورت | 02<br>کن ثبت نام الکترونیکی (00<br>ارم های این سامانه نکمیل نمایید. همچنین می توانی<br>میدانی و همچنین پرونده فیزیکی مالیاتی شما در ح | مر الکترونیکی<br>بی آزمایی اطلاعات (0)<br>بی آزمایی اطلاعات تکمیلی در خصوص بنگاه اقتصادی خود را در ف<br>واسته شده کلید تایید نهایی را فشار دهید.<br>بی اطلاعات شما در مرحله ثبت نام در واحدهای ستادی و واحدهای | مرحله نهایی<br>مرحله نهایی<br>رونیک<br>عام کریی شما باید وارد سامانه ثبت نام شوید. پس از ورو<br>بد ورایش نمایید. در نهایت پس از تکمیل همه اطلاعات<br>نمات کاری شما باید وارد سامانه ثبت نام شوید. پس از ورو | <b>ثبت نام الکت</b><br>پس از دریافت اطلاء<br>نبت نام ثبت کرده ا<br>پس از تابید مرحله |
| 1            |               | پیش ثبت نام جدید                                                       | ن وضعیت امکان استفاده از                                                                                                    | استفاده از خدمات مالیاتی خواهید رسید. شما در ایر                                                                                      | ت تایید اطلاعات وضعیت پرونده شما به وضعیت ثبت نام کامل و ا                                                                                                    | لی جهت اصلاح اشکالات به شما ارسال خواهد شد.در صور<br>سازمان را خواهید داشت                                                                                                    | وجود مغایرت پیامک<br>خدمات الکترونیک س                                               |
|              |               | پارکشت<br>اراموشی شماره رهگیری                                         | à•                                                                                                    |                                                                                                    | اطلاعات تکمیلی در خصوص ثبت نام الکترونیک<br>ورود به ثبت نام الکترونیک<br>سوالات متداول در خصوص ثبت نام الکترونیک                                                                                               | دمت .                                                                                                    | شناسنامه خ                                                                           |
| <b>(</b>     |               | ê 🔉 🐞 (                                                                | o 👸 🖬                                                                                                    |                                                                                                    |                                                                                                    | EN 🔺 📢) .                                                                                                    | -11 <b>9:09</b> AM<br>2/21/2023                                                      |

### \* کد فعالسازی که به شماره همراه شما ارسال شده را وارد نمایید.

|   |              | 0   | ا X تابيد اطلاعات د. بافت سامک از سازم 🔞 X من در به سامانه مشر ثبت نام د ثبت نام X بانکا                                                                                                    | ~                                                                                           | _ 0 _ X              |
|---|--------------|-----|----------------------------------------------------------------------------------------------------|---------------------------------------------------------------------------------------------|----------------------|
|   | <del>(</del> | → C | A https://register.tax.gov.ir/Pages/Preaction/FirstMobileVerification                                                                                                    |                                                                                             | ල දු ≡               |
|   |              |     | پرتال ثبت نام و خدمات جامع الکترونیک مالیاتی                                                                                                    | وزارت امور اقتصاد ودارایی<br><b>از مار امورمالیانئے کنتنور</b><br>معاونت فناوری های مالیاتی |                      |
|   |              |     | خروج از سیستم                                                                                                    | 1401/12/02<br>Tuesday, February 21, 2023                                                    |                      |
|   |              |     | تایید اطلاعات دریافت پیامک از سازمان                                                                                                    |                                                                                             |                      |
|   |              |     | شماره موبايل ئيتى: 09052478303                                                                                                    |                                                                                             |                      |
|   |              |     | یک کد رمز به شماره موبایل همراه ثبت شده ارسال شده است. لطفا مدتی شکیبا باشید تا کد ارسالی را دریافت نمایید. چنانچه پس از ده دقیقه پیامک را دریافت نکردید کلید انصراف را زده و<br>مجدد سعی نمایید. |                                                                                             |                      |
| / |              |     | گیت کد فعالسازی و ادامه                                                                                                    |                                                                                             |                      |
|   |              |     | ارسال مجدد کد فعالسازی گبت شماره همراه جدید شروع مجدد                                                                                                    |                                                                                             |                      |
|   |              |     |                                                                                                    |                                                                                             |                      |
|   |              |     |                                                                                                    |                                                                                             |                      |
|   |              |     |                                                                                                    |                                                                                             |                      |
|   |              |     |                                                                                                    |                                                                                             |                      |
|   |              |     |                                                                                                    |                                                                                             |                      |
|   |              |     |                                                                                                    |                                                                                             |                      |
|   |              |     |                                                                                                    |                                                                                             |                      |
|   |              | e   |                                                                                                    | EN 🔺 🌗 .al                                                                                  | 9:10 AM<br>2/21/2023 |

### \* اطلاعات زیر از جمله تابعیت و تاریخ تولد را وارد و بر روی دکمه استعلام کلیک نمایید.

| ۵            | ۲               | ا ایند اطلاعات هویتی مودی اصلی/ه 🧐 🛛 ورود به سامانه بیش ثبت نام و ثبت نام 🛛 سانگا +                                                                                                    |                                                                                       | ~ <b> X</b>                                           |
|--------------|-----------------|----------------------------------------------------------------------------------------------------|---------------------------------------------------------------------------------------|-------------------------------------------------------|
| $\leftarrow$ | $\rightarrow$ ( | C A https://register.tax.gov.ir/Pages/Preaction/MainNationalIDVerification                                                                                                    | 臣 ☆                                                                                   | ල දු ≡                                                |
|              |                 | ر الکترونیک مالیاتی                                                                                                    | اقتصادودارایی<br>ور <b>مالیانے کنتور</b><br>ری های مالیاتی پرتال ثبت نام و خدمات جامع | موزارسامو<br>کالک کالک کال کال کال کال کال کال کال کا |
|              |                 | خروج از سیستم                                                                                                    | 1401/12/02<br>Tuesday, February 21, 202                                               | 3                                                     |
|              |                 | مديرعامل/مدير تسويه                                                                                                    | تایید اطلاعات هویتی مودی اصلی/ه                                                       | 98                                                    |
|              |                 | اطلاعات هویتی ثبت شده از سازمان ثبت احوال کشور استعلام خواهد شد. لذا این اطلاعات باید مطابق کارت ملی شخص باشد.<br>اتباع خارجی نیز باید شماره فراگیر رو ثبت نمایند. در صورت تایید این شماره امکان ثبت نام الکترونیک وجود خواهد داشت. |                                                                                       |                                                       |
|              |                 | شور: ایران (جمهوری اسلامی) 🗸 🗸                                                                                                    | تېمە/ئېت كش                                                                           |                                                       |
|              |                 | 3240882892                                                                                                    | شماره ملی مودی اصلی/مدیرعامل/مدیر تسو                                                 | 56                                                    |
|              |                 | الاست<br>*** 100 ::                                                                                                    | درصد سهام/شراک                                                                        |                                                       |
|              |                 | استعلام اطلاعات و الدامه                                                                                                    |                                                                                       |                                                       |
|              |                 |                                                                                                    |                                                                                       |                                                       |
|              |                 |                                                                                                    |                                                                                       |                                                       |
|              |                 |                                                                                                    |                                                                                       | 192                                                   |
|              |                 |                                                                                                    |                                                                                       |                                                       |
|              |                 |                                                                                                    |                                                                                       |                                                       |
|              |                 |                                                                                                    |                                                                                       |                                                       |
| 1            | 6               |                                                                                                    | EN                                                                                    | → 🕼II 隆 9:11 AM<br>2/21/2023                          |

### \* پس از استعلام پنجره زیر باز می شود بر روی دکمه ورود به پیش ثبت نام کلیک نمایید.

| ۵                          | 🗸 بیش ثبت نام شخص حقیقی انفرادی 🧕 × ورود به ساهانه پیش ثبت نام و ثبت نام 🗙 +                                                                                                    | ~                                                                                                    | _ 0 <mark>_</mark> X            |
|----------------------------|----------------------------------------------------------------------------------------------------|----------------------------------------------------------------------------------------------------|---------------------------------|
| $\leftarrow \rightarrow C$ | O A https://register.tax.gov.ir/Pages/Preaction/HomePage                                                                                                    | 目 ☆                                                                                                    | ල                               |
|                            | پرتال ثبت نام و خدمات جامع الکترونیک مالیاتی                                                                                                    | رب امور اقتصاد ودارایی<br>ور امور م <b>الیاننے کتننور</b><br>ت فناوری های مالیاتی<br>1401/12/02<br>Tuesday, February 21, 2023 | مین اوران<br>کی المار<br>معاونه |
|                            | پیش ثبت نام شخص حقیقی انفرادی سرکار خانم رعنا عبدالملکی                                                                                                    | آخرین وضعیت این پرونده                                                                                                    |                                 |
|                            | به سیستم ثبت نام الکترونیک خوش آمدید. لطفا موارد زیر را یکبار مطالعه نمایید. عدم توجه مودیان به موارد<br>یاد شده زیر مشکلات بسیاری را برای آنها بوجود آورده است:<br>- شروع فرایند ثبت نام پس از ثبت کد رمز ارسال شده به شماره موبایل عنوان شده در ثبت نام می باشد.                                                                                                    | شروع پیش ثبت نام<br>صفحه نخست                                                                                                 |                                 |
|                            | _ چنانچه شماره پستی، شماره موبایل و یا اطلاعات هویتی فرد اصلی یافت نشود امکان ایجاد پرونده الکترونیک<br>وجود ندارد.<br>- در پیش ثبت نام انفرادی امکان ثبت شریک وجود ندارد. در ثبت نام مشارکت می بایست اطلاعات شرکاء (تبت و تایید اطلاعات شخص اصلی) کم ثبت اطلاعات پایه/شرکاء/اعضاء<br>خود را با دقت به صورت کامل (مجموع سهام 100 درصد) ثبت نمایید.                                                                                                    | پیش ثبت نام الکترونیک                                                                                                    | <b>♦</b>                        |
|                            | - دفت شود امکان تغییر ثبت نام مشارکتی به انفرادی و برعکس وجود ندارد و در صورت لزوم می بایست یک<br>ثبت نام جدید انجام گردد.                                                                                                    | وصعيت ها /ابرازها                                                                                                    | <b>↓</b>                        |
|                            | - پس از تکمیل اطلاعات و تایید تلفن همراه و همچنین ثبت شرکاء کلید تایید نهایی را بزنید تا وارد مرحله<br>راستی آزمایی سازمان شوید. در این مرحله یک کد رهگیری در اختیار شما قرار خواهد گرفت که در بسیاری از<br>سامانه های سازمان به آن نیاز خواهید داشت. لذا آن را در محل امنی ثبت نمایید. پس از دریافت کد رهگیری<br>برای ورود به سامانه پیش ثبت نام در صورت نیاز باید از شماره/شناسه ملی و کد رهگیری استفاده نمایید. چنانچه اطلاعات شما تایید شود نام کاربری و کلمه رمز برای شما صادر خواهد شد. این اطلاعات<br>در این شواید محسوبی این از خواهد شد |                                                                                                    |                                 |
|                            | بری سه به مورت پیشت رسن خوشد سد.<br>- تا قبل از دریافت کد رهگیری امکان حذف این ثبت نام از منوهای سمت راست وجود دارد. همچنین چنانچه پس از درخواست پیش ثبت نام جدید ظرف مدت یک هفته اطلاعات را تکمیل ننمایید این<br>ثبت نام به طور خودکار از سیستم حذف خواهد شد.<br>- دقت شود هرگونه فعالیت مشکوک در این سامانه (ثبت و تغییر اطلاعات هویتی و سایر اطلاعات) پایش شده و شخص مورد پیگیری قرار خواهد گرفت.<br>- <b>اطلاعات پایه ثبت نام</b>                                                                                                    |                                                                                                    |                                 |
|                            | • شماره ملی مودی اصلی: (240882892)<br>• شماره موبایل متصل به پرونده: (09052478303<br>• اداره کل امور مالیاتی مرتبط: فعلا نامشخص                                                                                                    |                                                                                                    |                                 |
|                            |                                                                                                    | EN 🔺                                                                                                    | 9:11 AM الله 🕪                  |

2/21/2023

1

#### \* پس از باز شدن پنجره زیر در صورتیکه اطلاعات شما ناقص باشد بر روی نواقص که به رنگ قرمز نمایش داده شده کلیک نمایید و نواقص را برطرف نمایید.

|   | ٠            | ۲             |     |       | سانکا           | ، نام و ثبت نام 🗙 ب   | رود به ساهانه پیش ثبت  | فزادی 🔯 × و                                          | 🗙 پیش ثبت نام شخص حقیقی انا                                                     | +                                                                                |                                                                  |     | ~                   | - 0 ×                |
|---|--------------|---------------|-----|-------|-----------------|-----------------------|------------------------|------------------------------------------------------|---------------------------------------------------------------------------------|----------------------------------------------------------------------------------|------------------------------------------------------------------|-----|---------------------|----------------------|
|   | $\leftarrow$ | $\rightarrow$ | C   |       |                 | O A https://i         | egister.tax.gov.ir,    | /Pages/Preaction/H                                   | omePage                                                                         |                                                                                  |                                                                  | E 🕸 |                     | ල එ ≡                |
|   |              |               |     |       |                 |                       |                        |                                                      |                                                                                 |                                                                                  |                                                                  |     |                     | ^                    |
|   |              |               |     |       |                 |                       |                        |                                                      |                                                                                 | شركاء                                                                            | اطلاعات اعضاء/                                                   |     |                     |                      |
|   |              |               |     | حذف   | ويرايش          | درصد سهم              | سمت                    | شماره/شناسه ملی                                      | تبعه کشور                                                                       | نام/نام خانوادگی/نام شرکت                                                        | نوع شخصيت                                                        |     |                     |                      |
|   |              |               |     |       | ويرايش          | 100.000000            | نماینده پرونده         | 3240882892                                           | ایران (جمهوری اسلامی)                                                           | سركار خائم رعنا عبدالملكى                                                        | حقیقی<br>(فزودن شخص جدید)                                        |     | Carlos - Filman - F |                      |
|   |              |               | 9   |       |                 |                       |                        |                                                      |                                                                                 |                                                                                  |                                                                  |     |                     |                      |
|   |              |               |     |       |                 |                       |                        |                                                      |                                                                                 |                                                                                  | نواقص اطلاعات                                                    |     |                     |                      |
|   |              |               | 7   |       |                 |                       |                        |                                                      |                                                                                 |                                                                                  |                                                                  |     |                     |                      |
| / |              |               |     |       |                 |                       | خود را مشخص نمایی      | اید باید نوع شغل انفرادی                             | سود:<br>سما به صورت انفرادی ثبت نام کرده                                        | د و هاسازی تنید تایید به موارد زیر توجه .<br>ز مشخص نشده است. با توجه به اینکه ن | جهت ورود به مرحله بع<br>• نوع شغل شما هنوز                       |     | 93525               |                      |
|   |              |               |     | ئىپد. | اير را انتخاب آ | د. در غیر این صورت سا | ايد ان را انتخاب نمايي | صلی شش کانه فرار دارد با<br>ر خود را مجدد ثبت نمایید | ل شما در یکی از گروه های مشاغل ا<br><sub>ا</sub> است اتحادیه مرتبط با کسب و کار | ز مشخص نشده است. در صورتی که شع<br>دن اتحادیه هاي جدید اصناف کشور لازه           | <ul> <li>نوع شغل شما هنوز</li> <li>با توجه به اضافه ش</li> </ul> |     |                     |                      |
|   |              |               |     |       |                 |                       |                        |                                                      |                                                                                 | ن ثابت و کد شهر ثبت نشده است.<br>قانونی روی نقشه انجام نشده است.                 | <ul> <li>اطلاعات شماره تلفر</li> <li>ثبت محل اقامتگاه</li> </ul> |     |                     |                      |
|   |              |               |     |       |                 |                       |                        |                                                      |                                                                                 | ع فعالیت هنوز تکمیل نشده است.                                                    | <ul> <li>اطلاعات تاريخ شرو</li> </ul>                            |     | CHOC                |                      |
|   |              |               |     |       |                 |                       |                        |                                                      |                                                                                 |                                                                                  |                                                                  |     | C.C.C.              |                      |
|   |              |               |     |       |                 |                       |                        |                                                      | رى                                                                              | عات و دریافت اطلاعات کاربر                                                       | تایید نهایی اطلا                                                 |     |                     |                      |
|   |              |               |     |       |                 |                       |                        |                                                      | ردد.                                                                            | باید ایرادات اطلاعاتی گرفته شده تصحیح گ                                          | • جهت تایید نهایی ابتدا                                          |     |                     |                      |
|   |              |               | _   |       |                 |                       |                        |                                                      |                                                                                 |                                                                                  |                                                                  |     |                     |                      |
|   |              |               | in. |       |                 |                       |                        | یاتی کشور می باشد                                    | - (نسخه 3) متعلق به سازمان امور مال                                             | كليه حقوق سامانه ثبت نام الكترونيك                                               |                                                                  |     |                     |                      |
|   |              |               | ~   |       |                 |                       | Copyright              | © 2023 Iranian Nationa                               | I Tax Administration (INTA). A                                                  | Ill rights reserved. IP: [185.131.10                                             | 1.73] SID:R2                                                     |     |                     |                      |
|   |              | ) (           | 9   | 0     | 0               |                       |                        |                                                      |                                                                                 |                                                                                  |                                                                  |     | EN 🔺 🌒 📶            | 9:12 AM<br>2/21/2023 |

#### \* پس از کلیک بر روی خطوط قرمز صفحه زیر باز می شود که باید نواقص را با وارد کردن اطلاعات رفع نمایید.

| ٠            | ۲               | 🔸 اطلاعات پیش ثبت نام: شخص حقیقی 🧐 × ورود به ساهانه پیش ثبت نام و ثبت نام 🗙 سانگا                                                                                                    |                                                               | ~                    | _ 0 <mark>_ x</mark> _ |
|--------------|-----------------|----------------------------------------------------------------------------------------------------|---------------------------------------------------------------|----------------------|------------------------|
| $\leftarrow$ | $\rightarrow$ C | O A https://register.tax.gov.ir/Pages/Preaction/PublicData                                                                                                    | E 🕸                                                           |                      | ල                      |
|              |                 | خروج از سیستم                                                                                                    | 1401/1<br>Tuesday, Febru                                      | 2/02<br>ary 21, 2023 | <b>^</b>               |
|              |                 | ی حقیقی انفرادی سرکار خانم رعنا عبدالملکی                                                                                                    | <b>اطلاعات پیش ثبت نام: شخص</b><br>یت این پرونده<br>ش ثبت نام | آخرین وضه<br>شروع پی |                        |
|              |                 | ۲۰ مودی گرامی. در صورتی که این ثبت نام (پرونده الکترونیک) به دلیل تغییر مکان و در یک پرونده ثبت نامی دیگری از شما می<br>باشد لازم است تا کد رهگیری آن ثبت نام را ثبت نمایید. عواقب عدم ثبت این گزینه بر عهده مودی خواهد بود.                                                                                                    | فحه نخست                                                      | o                    |                        |
|              |                 | دلیل ثبت نام: ایجاد یک کسب و کار جدید                                                                                                    | بت نام الكترونيک                                              | ل پيش≎               |                        |
|              |                 |                                                                                                    | بیت ها/ابزارها اطلاعات اولیه                                  | _ ج وضع              | 1                      |
|              |                 | <ul> <li>بالافروشی المادی باقری کافی دت فدی و</li> <li>نوع فعالیت تجاری ب (میلوی) کافی دت فدی و</li> <li>بواحد/شهرت کسی: پرورش لارو میلورم</li> <li>مشاغل ششگانه: نامشخص ب (اجباری)</li> <li>مشاغل ششگانه: نامشخص ب (اجباری)</li> <li>مشاغل انفرادی: نامشخص ب (اجباری)</li> <li>داخذه معنی دریافت کاری</li> <li>داخذه معنی دریافت کاری</li> <li>داخذه معنی دریافت کاری</li> <li>داخذه معنی دریافت کاری</li> <li>داخذه معنی دریافت کاری</li> <li>داخذه معنی دریافت کاری</li> <li>داخذه معنی دریافت کاری</li> <li>داخذه معنی دریافت کاری</li> <li>داخذه معنی دریافت کاری</li> <li>داخذه معنی دریافت کاری می باشد و یا هم اکنون کارت بازگانی دارید، اینجا را علامت بزدید.</li> <li>داخذه معنی دریافت کارت بازگانی می باشد و یا هم اکنون کارت بازگانی دارید، اینجا را علامت بزدید.</li> <li>داخذه معنی دریافت کارت بازگانی می باشد و یا هم اکنون کارت بازگانی دارید، اینجا را علامت بزدید.</li> <li>داخذه معنی دریافت کارت بازگانی می باشد و یا هم اکنون کارت بازگانی دارید، اینجا را علامت بزدید.</li> <li>داخذه معنی دریافت کسی: نامشخص بالها می باشد و یا هم اکنون کارت بازگانی دارید، اینجا را علامت بزدید.</li> <li>داخذه کسی: نامشخص بالهاری)</li> <li>داخذه می دریافت کارت بازگانی می باشد و یا هم اکنون کارت بازگانی دارید، اینجا را علامت بزدید.</li> <li>داخذه کسی: نامشخص بالهای در درست اقدام قرار دارد ب</li> <li>داخذه می دریافت کارت بازگانی می باشد و دارد ب</li> <li>داخذه می دریافت کارت بازگانی می باشد و در درست اقدام قرار دارد ب</li> <li>داخذه می دریافت کارت بازگانی می باشد و در درست اقدام قرار دارد ب</li> <li>داخذه می در ایرانی در داخذه می در ایران برای در در داخذه می در ایرانی کاری دادند.</li> <li>داخذه می در ایران بالهای در در در داخذه در در در داخذه در در دان در داخذه در داخذه در دادند.</li> <li>داخذه می در ایران در در در در در در در در در در در در در</li></ul> | عنوان<br>ه<br>۱<br>مرجع صدو                                   |                      | 9:14 AM                |
|              | , e             |                                                                                                    |                                                               | FA 🔺 🌗               | atl 2/21/2023          |

\* پس از زدن دکمه ثبت مجددا" به صفحه زیرارجاع داده میشوید .

| ÷ → C | O A https:/                              | //register.tax.gov.ir/Pa<br>د پیگیری قرار خواهد گرفت. | ages/Preaction/Hor<br>) پایش شدہ و شخص مورد | mePage<br>ایر اطلاعات | اطلاعات هویتی و س           | ه (ثبت و تغییر                           | اهالیت مشکوک در این سامان<br><b>ت نام</b>                                                    | - دقت شود هرگونه<br>اطلاعات پایه ثب                                                                                              | E \$ | Ø | ٢ |
|-------|------------------------------------------|-------------------------------------------------------|---------------------------------------------|-----------------------|-----------------------------|------------------------------------------|----------------------------------------------------------------------------------------------|----------------------------------------------------------------------------------------------------|------|---|---|
|       |                                          |                                                       |                                             |                       |                             | ریداران سکه):                            | ی: (3240882892)<br>4 پرونده: (09052478303)<br>مرتبط: فعلا نامشخص<br>لیت (نشانی سکونت برای خر | <ul> <li>شماره ملی مودی اصل</li> <li>شماره موبایل متصل ب</li> <li>اداره کل امور مالیاتی ه</li> <li>نشانی دقیق محل فعا</li> </ul> |      |   |   |
|       | تى<br>ية همكف                            | آدرس پس<br>صر بن بست (اول) پلاک 0 ط                   | مرکزی حافظیه بلوار ولیع                     | شهر<br>کرمانشاه       | شهرستان<br>کرمانشاه         | استان<br>کرمانشاہ                        | كدپستى<br>6715843168                                                                         | نوع آدرس<br>اقامتگاه قانونی<br>ویرایش اطلاعات اولیه                                                                              |      |   |   |
|       |                                          |                                                       |                                             | 9.451 B4384 and       |                             |                                          | شرکاء                                                                                        | اطلاعات اعضاء/ه                                                                                                    |      |   |   |
|       | درصد سهم ویرایش حذف<br>100.000000 ویکی ک | ی سمت<br>ماینده پرونده                                | شماره/شناسه ملی<br>3240882892               | نشور<br>لامی)         | تبعه ک<br>ایران (جمهوری اسا | م شرکت                                   | نام/نام خانوادگی/ناه<br>سرکار خانم رعنا عبدالملکی                                            | نوع شخصیت<br>حقیقی<br>(فزودن <i>شخص جد</i> ید                                                                                    |      |   |   |
|       |                                          |                                                       |                                             |                       |                             |                                          |                                                                                              | نواقص اطلاعاتي                                                                                                    |      |   |   |
|       |                                          |                                                       |                                             |                       | <u>ب</u>                    | بارد زیر توجه شو<br><mark>ده است.</mark> | د و هالسازی تلید تایید به مر<br>قانونی روی نقشه انجام نش                                     | جهت ورود به مرحله به<br>• ثبت محل اقامتگاه                                                                                       |      |   |   |
|       |                                          |                                                       |                                             |                       | c                           | عات کاربری                               | عات و دریافت اطلا                                                                            | تایید نهایی اطلا                                                                                                    |      |   |   |

#### \* محل اقامت یا محل فعالیت خود را بر روی نقشه مشخص نمایید.

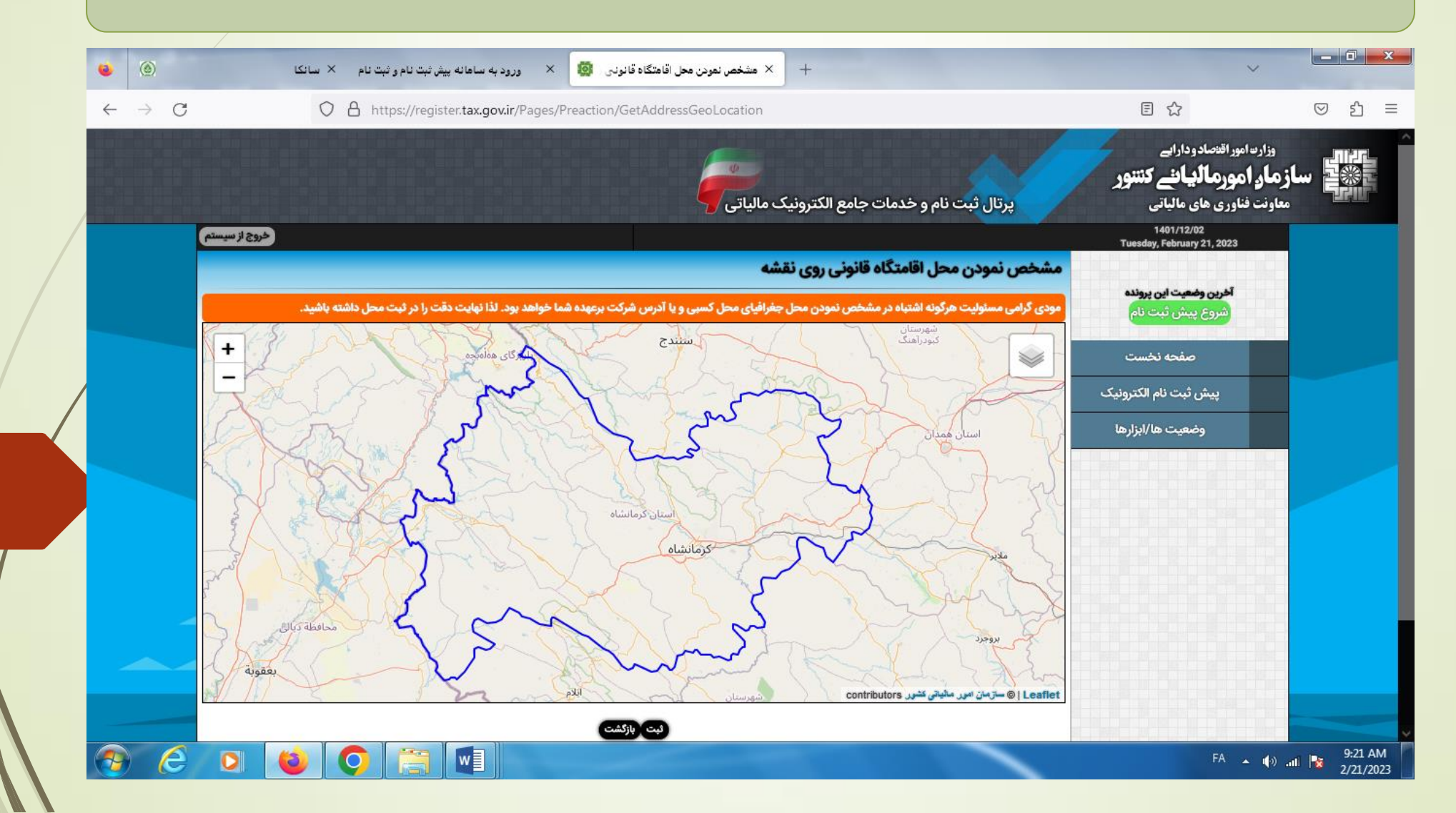

### \* پس از رفع کلیه نواقص بر روی دکمه تایید نهایی بزنید .

| - → C               |                   | سانکا<br>) | لانام و ثبت نام ×<br>∂https://r | ود به سامانه پیش ثبت.<br>register.tax.gov.ir | نفرادی 👩 × ور<br>Pages/Preaction/Ho/             | خص حقیقی ا<br>mePage        | × پیش ثبت نام ش                     | +                                  |                                                                         |                                                                                                    | 8 ☆    | ~     | ☑ 1    |
|---------------------|-------------------|------------|---------------------------------|----------------------------------------------|--------------------------------------------------|-----------------------------|-------------------------------------|------------------------------------|-------------------------------------------------------------------------|----------------------------------------------------------------------------------------------------|--------|-------|--------|
|                     |                   |            |                                 |                                              |                                                  |                             |                                     | یداران سکه):                       | 3240882892<br>رونده: 324088289<br>ط: کرمانشاه<br>ک (نشانی سکونت برای خر | <ul> <li>شماره ملی مودی اصلی:</li> <li>شماره موبایل متصل به پ</li> <li>اداره کل امور مالیاتی مرت،</li> <li>نشانی دقیق محل فعالیت</li> </ul> |        |       |        |
|                     |                   |            | پستى                            | آدرس پ                                       |                                                  | شهر                         | شهرستان                             | استان                              | كدپستى                                                                  | نوع آدرس                                                                                                    |        |       |        |
|                     |                   |            | طبقه همكف                       | بن بست (اول) پلاک 0                          | مركزى حافظيه بلوار وليعصر ب                      | كرمانشاه                    | كرمانشاه                            | كرمانشاه                           | 6715843168                                                              | اقامتگاه قانونی                                                                                                    |        |       |        |
|                     |                   |            |                                 |                                              |                                                  |                             |                                     |                                    |                                                                         | ويرايش اطلاعات اوليه                                                                                                    |        |       |        |
|                     |                   |            |                                 |                                              |                                                  |                             |                                     |                                    | ركاء                                                                    | اطلاعات اعضاء/شر                                                                                                    |        |       |        |
|                     | ں حذف             | ويرايش     | درصد سهم                        | سمت                                          | شماره/شناسه ملی                                  | شور                         | تبعه ک                              | ا شرکت                             | نام/نام خانوادگی/نام                                                    | نوع شخصيت                                                                                                    |        |       |        |
|                     |                   | ويرايش     | 100.000000                      | نماینده پرونده                               | 3240882892                                       | لامی)                       | ایران (جمهوری اسا                   |                                    | کار خانم رعنا عبدالملکی                                                 | حقیقی سر<br>(فزودن شخص جدید)                                                                                                    |        | 8.251 |        |
|                     |                   |            |                                 |                                              |                                                  |                             |                                     |                                    |                                                                         | نواقص اطلاعاتي                                                                                                    |        |       |        |
|                     |                   |            |                                 |                                              | تكميل نماييد.                                    | فرایند خود را i             | مانه ثبت نام رفته و                 | نام کاربری به سا                   | باشد. لطفا پس از دریافت ا                                               | • فعلا اطلاعات تكميل مي                                                                                                    |        |       |        |
|                     |                   |            |                                 |                                              |                                                  |                             |                                     | مات کاربری                         | ت و دریافت اطلا:                                                        | تایید نهایی اطلاعا                                                                                                    |        |       |        |
|                     |                   |            |                                 |                                              |                                                  |                             |                                     |                                    |                                                                         | تایید نهایی اطلاعات                                                                                                    |        |       |        |
|                     |                   |            |                                 |                                              | 1.51 <del></del>                                 |                             | 4. there (2.4                       | . C.3. «CII-11                     | - datisi - Taita - M                                                    |                                                                                                    | MONTER | 1425  |        |
| os://register.tax.c | gov.ir/Pages/Prea | action/Co  | onfirm                          | Copyright                                    | الیاتی دشتور می باشد<br>Iranian National ©2023 © | سازمان امور م<br>Tax Admini | نسخة 3) متعلق به<br>stration (INTA) | نام الكترونيك (<br>All rights re . | كلية حقوق ساماته تبت<br>served. IP: [185.131.                           | 101.73] SID:R2                                                                                                    |        |       |        |
|                     |                   | -          |                                 |                                              |                                                  |                             |                                     |                                    |                                                                         |                                                                                                    |        |       | - 9:2' |

♦ پس از ثبت نهایی صفحه زیر برای شما باز می شود بر روی دکمه تایید اطلاعات و دریافت کد رهگیری کلیک نمایید .

|              |                     |                             |                           |                                                     |                              |                |               |                             |                                            |                                                        | - اقتد الدردا ال                                                                                                   | al as the                                  |  |
|--------------|---------------------|-----------------------------|---------------------------|-----------------------------------------------------|------------------------------|----------------|---------------|-----------------------------|--------------------------------------------|--------------------------------------------------------|----------------------------------------------------------------------------------------------------|--------------------------------------------|--|
| ج از سیستم   | خرو                 |                             |                           |                                                     | -                            | مالياتى        | الكترونيك     | تجامع                       | بت نام و خدما                              | پرتال ژ                                                | ورا <b>علان دواراتی</b><br>ور <b>مالیانے کننور</b><br>اوری های مالیاتی<br>1401/12/02<br>Tuesday, February 21, 2023 | ورارهام<br><b>از مار ا</b> ه<br>معاونت فنا |  |
|              |                     | _                           |                           |                                                     |                              | صادى           | شماره اقت     | ثبت نام ه                   | ت ویژه پیش ا                               | تاييديه اطلاعا                                         | آخرین وضعیت این پروندہ                                                                                             |                                            |  |
| مرحله بعد    | ای ورود به          | تایید و صحت اطلاعات بر      | ن خوانده و در صورت        | نم ثبت شده است با دقت                               | ماره اقتصادی در سیسا         | ل بت تام ۵     | تی ویژہ پیش   | م های اطلاعا<br>لیک نمایید. | که توسط شما در فره<br>گیری کلید تایید را ک | مودی گرامی<br>لطفا اطلاعات زیر را<br>و دریافت شماره ره | شروع پیش ثبت نام<br>صفحه نخست                                                                                      |                                            |  |
|              |                     |                             |                           |                                                     | ····                         | -              |               |                             |                                            | اطلاعات هویتی                                          | پیش ثبت نام الکترونیک                                                                                              | \$                                         |  |
| ę            | در حال صدو<br>اجادی | شماره اقتصادی<br>نوع مالکیت | ش لارو میلورم<br>32408828 | ل فانونی/واحد صنفی پرورد<br>شناسه ملہ /کد فراگہ 892 | تام شردت/مودی/تشد<br>کدملہ/( |                | ی انفرادی     | شخص حقيم                    | نوع مودی<br>کداقتصادی قدیمی                |                                                        | مصعبت مارادا ما                                                                                                    | 4                                          |  |
|              | 674.                | یارہ ثبت/شمارہ پروانہ کسب   | <u>ش</u>                  | آخرين وضعيت                                         | 0                            | باغباني        | اورزی و لوازم | مواد اولیه کش               | قوقی/اتحادیه صنفی                          | نوع شخص ح                                              | -,,,,,,,,,,,,,,,,,,,,,,,,,,,,,,,,,,,,,,                                                                            | 4                                          |  |
| ر این مکان!  | <b>[عدم</b> نمایش د | شماره پیگیری ثبت نام        |                           | نام تجاری                                           |                              |                |               |                             | کسب/تاریخ تاسیس                            | تاريخ ثبت/پروانه                                       |                                                                                                    | 100                                        |  |
| 14           | 01/11/20            | تاريخ شروع فعاليت           |                           | گام 0                                               |                              |                | نا عبدالملكي  | سرکار خانم رء               | عامل/رییس دستگاه                           | مودی اصلی/مدی                                          |                                                                                                    |                                            |  |
|              | ساير                | مشاغل اصلی                  |                           | مشاغل انفرادی سایر                                  |                              |                |               | 1 فروردين                   | سال مالی                                   |                                                        |                                                                                                    |                                            |  |
|              |                     |                             | (5)                       | ن (تجاری/غیرتجاری) (تجار                            | نوع فعاليت                   |                |               |                             | کد کارگاه بیمه                             |                                                        |                                                                                                    | 122                                        |  |
| حذف          | ويرايش              | درصد سهم                    | سمت                       | شماره/شناسه ملی                                     | بعه کشور                     | 3              | رکت           | وادگی/نام ش                 | نام/نام خانر                               | نوع شخصيت                                              |                                                                                                    |                                            |  |
|              | ويرايش              | 100.000000                  | تماينده پرونده            | 3240882892                                          | ی اسلامی)                    | يران (جمهور:   |               | الملكى                      | سركار خانم رعنا عبدا                       | حقيقى                                                  |                                                                                                    | 1.57                                       |  |
| 9            |                     | ادرس دفيق                   |                           | ادرس پستی                                           | the last of little states    | شهر<br>کیانشاہ | شهرستان       | استان                       | کدپستی                                     | نوع ادرس                                               |                                                                                                    |                                            |  |
| طق<br>بودی)  | (اصلاحی،            |                             |                           |                                                     |                              |                | درمانساه      | درمانساه                    | 0/15843108                                 | الامتكاة فالولى                                        |                                                                                                    |                                            |  |
| طلک<br>بودی) | (اصلاحی ا           |                             | 0 طبقه همکف               | فصرين بست (اول) پلاک (                              | GFF                          |                |               |                             |                                            |                                                        |                                                                                                    |                                            |  |

پس از تایید اطلاعات کد رهگیری برای شما نمایش داده می شود و تا این مرحله ۲ گام تایید می شود.

| ●<br>← | ) ( <u>©</u> ) → C |               | بت نام و ثبت نام × سانگا                       | ورود به سامانه پیش ثر<br>gister.tax.gov.ir/P     | طلاعات پیش ثبت نام شماره 🔯 ×<br>ages/Preaction/SendToValidation                       | + ارسال ا                                                            |                                                               |                                         |                                | ~      | ப்<br>ப |
|--------|--------------------|---------------|------------------------------------------------|--------------------------------------------------|---------------------------------------------------------------------------------------|----------------------------------------------------------------------|---------------------------------------------------------------|-----------------------------------------|--------------------------------|--------|---------|
|        |                    |               |                                                |                                                  | تبارسنجى                                                                              | م شماره اقتصادی جهت اع                                               | للاعات پیش ثبت ناه                                            | ارسال اط                                | آخرین وضعیت این پرونده         |        |         |
|        |                    | امک خواهد شد. | ی شما صادر و به شماره همراه پیا<br>ن خواهد شد. | کاربری و کلمه عبور برا:<br>شماره شما اطلاع رسانی | اطلاعات شما صحیح و مورد تایید باشد، نام<br>لاح اطلاعات خواهید بود. این موضوع نیز به ، | رسنجی به سازمان ارسال شد. چنانچه<br>اشتباهی یافت شود شما ملزم به اصا | ں<br>ش ثبت نام شما جهت اعتبار<br>• در این اطلاعات مغایرت و یا | مودی گرامی<br>اطلاعات پیہ<br>ولی چنانچہ | اتمام پیش تبت نام<br>صفحه نخست |        |         |
|        |                    | ماييد.        | از شماره رهگیری خود استفاده ند                 | رود به این سیستم باید                            | ید. برای پیگیری فرایند ثبت نام و همچنین و                                             | هگیری را در جای امنی یادداشت نمای                                    | صفحه چاپ گرفته و شماره ره                                     | لطفا از این                             | نمایش اطلاعات                  |        |         |
|        |                    |               |                                                |                                                  |                                                                                       |                                                                      |                                                               |                                         | وضعيت ها/ابزارها               | \$     |         |
|        |                    |               |                                                |                                                  |                                                                                       | شمارہ پیگیری:                                                        |                                                               |                                         |                                |        |         |
|        |                    |               |                                                |                                                  | 140                                                                                   | زمان چاپ: 1/12/02 9:26:16                                            |                                                               |                                         |                                |        |         |
|        |                    |               |                                                |                                                  |                                                                                       |                                                                      | ويتى                                                          | اطلاعات هر                              |                                |        |         |
|        |                    | در حال صدور)  | شماره اقتصادی                                  | پرورش لارو میلورم                                | نام شرکت/مودی/تشکل قانونی/واحد صنفی                                                   | شخص حقيقي انفرادي                                                    |                                                               | نوع مودی                                |                                |        |         |
|        |                    | اجارى         | نوع مالديت<br>شماره ثبية/شماره برمانه كسر ب    | 3240882892                                       | ددملی/شناسه ملی /دد فرادیر<br>آخری، مخصیت                                             | ماد املیه کشام در مامان بافران                                       | ديمى                                                          | ددافتصادی ف                             |                                |        |         |
|        |                    | 3005010817    | شمارە بېك/شمارە پروانە تىسب                    |                                                  | الحرين وحقيت                                                                          | مود اونیه صفورزی و توارم باعبانی                                     | مانه کسب/تاردخ تاسس                                           | تاريخ ثبت ارد                           |                                |        |         |
|        |                    | 1401/11/20    | تاریخ شروع فعالیت                              | 2                                                | - ۲ ری<br>گام                                                                         | سرکار خانم رعنا عبدالملکے ر                                          | مدرعاما ./ريىس دستگاه                                         | مودى اصلى/م                             |                                |        |         |
|        |                    | ساير          | مشاغل اصلی                                     | ساير                                             | مشاغل انفرادي                                                                         | 1 فروردین                                                            | 0                                                             | سال مالي                                |                                |        |         |
|        |                    |               |                                                | تجارى                                            | نوع فعالیت (تجاری/غیرتجاری)                                                           |                                                                      |                                                               | کد کارگاه بیمه                          |                                |        |         |
|        |                    |               |                                                | ف                                                | لى سمت درصد سهم ويرايش حذ                                                             | تبعه کشور شماره/شناسه ه                                              | نام/نام خانوادگی/نام شرکت                                     | نوع شخصيت                               |                                | C73423 |         |
|        |                    |               |                                                |                                                  | 32 (ماينده پرونده) 100.000000 (ويرايش) ح                                              | ايران (جمهوري اسلامي) 40882892                                       | سركار خانم رعنا عبدالملكى                                     | حقيقى                                   |                                | 1220   |         |
|        |                    |               | 6                                              | س دقيق (اصلاحي مودي                              | آدر                                                                                   | شهرستان شهر آدرس يستى                                                | کدیستی استان                                                  | نوع آدرس                                |                                |        |         |
|        |                    |               | Ē                                              |                                                  | وليعصر بن بست (اول) پلاک 0 طبقه همكف                                                  | كرمانشاه كرمانشاه مركزي حافظيه بلوار                                 | ى 6715843168 كرمانشاه                                         | اقامتگاه قانون                          |                                |        |         |
|        |                    |               | L                                              |                                                  |                                                                                       |                                                                      |                                                               |                                         |                                |        |         |
|        |                    |               |                                                |                                                  |                                                                                       |                                                                      |                                                               | -                                       |                                |        |         |
|        |                    |               |                                                |                                                  |                                                                                       |                                                                      |                                                               |                                         |                                |        |         |

w

O

0

e

FA 🔺 🏟 📶 隆 9:26 AM

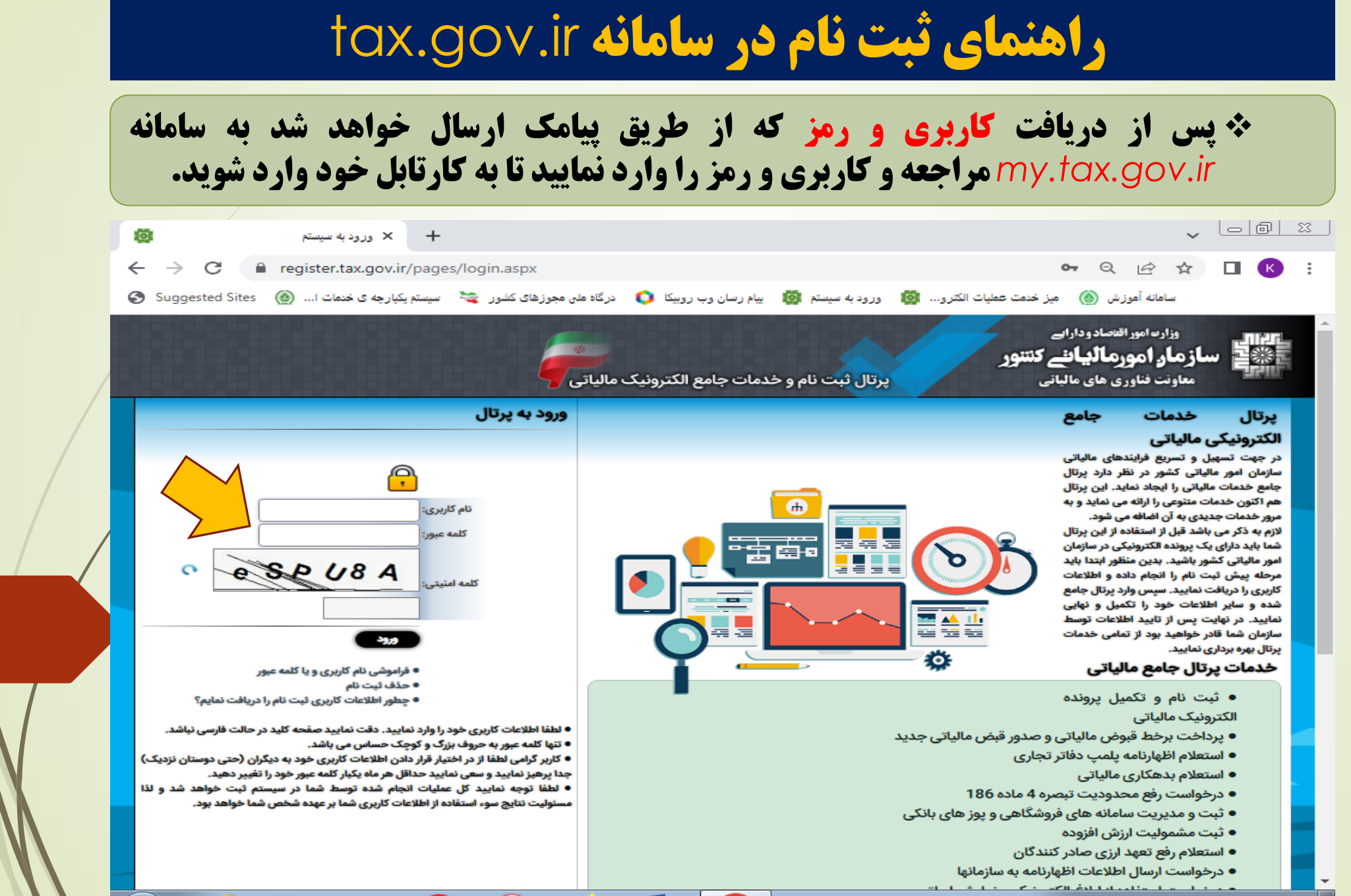

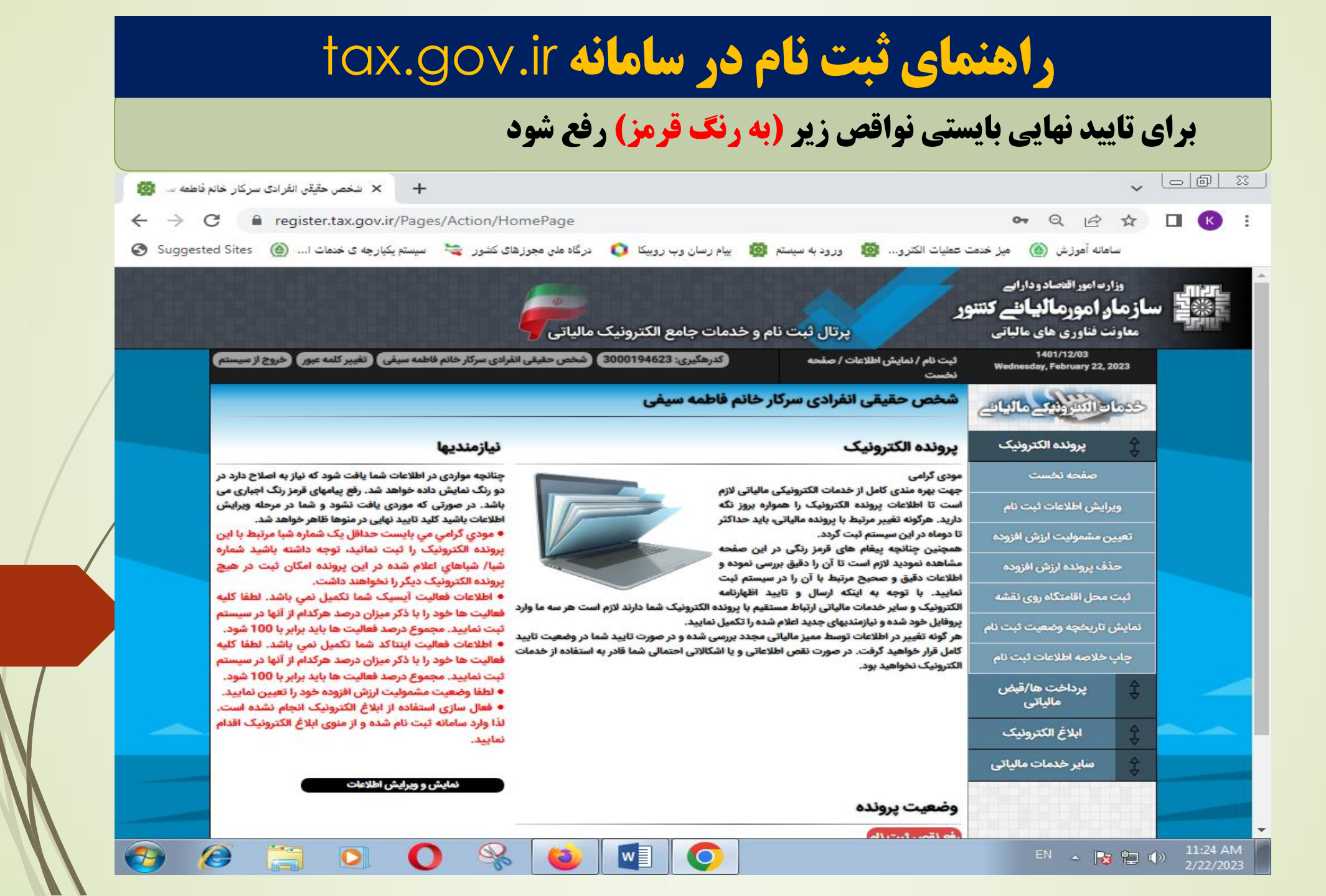

### \* با توجه به پیام زیر اطلاعات شماره شبای خود را وارد نمایید.

| ا المخص حقیقی انفرادی سرکار خانم فاطمه سا                                                                                                    | ~                                                                                                    |             |
|----------------------------------------------------------------------------------------------------|----------------------------------------------------------------------------------------------------|-------------|
| ← → C                                                                                                    | 0 12 ☆                                                                                                    |             |
| لیات الکترو 🧃 ورود به سیستم 🤯 بیام رسان وب روبیکا 🜔 درگاه ملی مجوزهای کشور 🛬 سیستم یکپارچه ی خدمات ا 🍥 Suggested Sites                                                                                    | ساهانه آهوزش 🍈 میز خدمت عه                                                                                   |             |
| پرتال ثبت نام و خدمات جامع الکترونیک مالیاتی                                                                                                    | وزارت امور اقتصاد و دارائی<br>ا <b>ز صار، امور صالیانئے کنتنور</b><br>معاونت فناوری های مالیاتی<br>1401/1200 |             |
| بت نام / نمایش اطلاعات / شناستامه (کدرهگیری: 3000194623) (شخص حقیقی انفرادی سرکار خانم فاطمه سیغی (تغییر کلمه عبور) خروج از سیستم)<br>لیاتی                                                               | Wednesday, February 22, 2023                                                                                 |             |
| مخص حقیقی انفرادی سرکار خانم فاطمه سیفی                                                                                                    | خدماه التعريبي مالياتي                                                                                       |             |
| اطلاعات پایه شعب/انبار/کلرگاه شرکاء پرونده ها فعالیتها حسابها/مجوزها                                                                                                    | 👚 پرونده الکترونیک                                                                                           |             |
|                                                                                                    | صفحه نخست                                                                                                    |             |
| حساب های تجاری مرتبط با پرونده                                                                                                    | ويرايش اطلاعات ثبت نام                                                                                       |             |
| مودی گرامی در صورتی که شماره شبا ثبت شده پس از 72 ساعت از سوی بانک مرکزی تایید نگردد ، شماره شیا مربوطه به صورت اتوماتیک از این پرونده                                                                    | تعيين مشموليت ارزش افزوده                                                                                    |             |
|                                                                                                    | حذف پرونده ارزش افزوده                                                                                       |             |
| مودی گرامی می بایست حداقل یک شماره شبا مرتبط با این پرونده الکترونیک را ثبت نمائید، توجه داشته باشید شماره شبا/ شباهای اعلام شده در این<br>پرونده امکان ثبت در هیچ پرونده الکترونیک دیگر را نخواهند داشت. | ثبت محل اقامتگاه روی نقشه                                                                                    |             |
| الصاق حساب های بانکی تجاری به این پرونده                                                                                                    | نمایش تاریخچه وضعیت ثبت نام                                                                                  |             |
| اطلاعات شماره شباهای حذف شده از پرونده<br>نام بانک کد شعبه نوع جساب شماره/شناسه ملی تاریخ حذف شیا نوع حذف                                                                                                 | چاپ خلاصه اطلاعات ثبت نام                                                                                    |             |
| اطلاعات حساب های افتتاح شده در بانک های خارج از کشور                                                                                                    | کے پرداخت ھا/قبض<br>≎                                                                                        |             |
| رديف نام بانک نام کشور نوع ارز شماره حساب                                                                                                    | مىپىنى                                                                                                    |             |
| مجوزها                                                                                                    | ابلاع الکترونیک                                                                                              |             |
|                                                                                                    | 🖨 سایر خدمات مالیاتی                                                                                         |             |
| لطفا مجوزهای خود را در سیستم ثبت نمایید.<br>(فرودی محمز جدید)                                                                                                    |                                                                                                    |             |
|                                                                                                    |                                                                                                    |             |
|                                                                                                    | EN 🔺 😼 🔛                                                                                                    | () 11:24 AM |

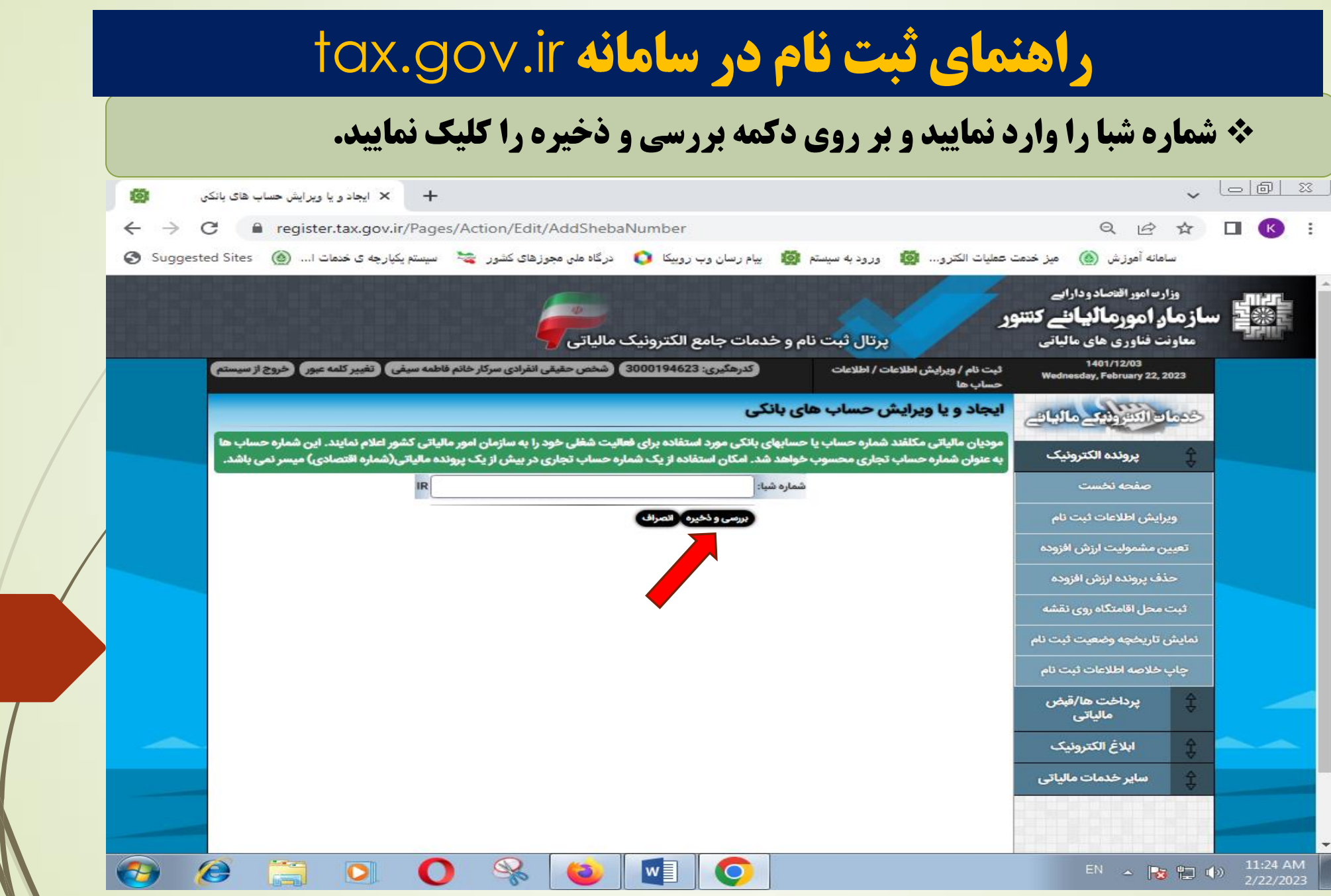

|                                 | ه شبا و تکمیل اطلاعات صفحه زیر نمایش داده می شود.                                                                                                    | <b>، از ثبت شمار</b>                                                                           | ا الله الله الله |
|---------------------------------|----------------------------------------------------------------------------------------------------|------------------------------------------------------------------------------------------------|------------------|
| فاطمه سا 🔞                      | انغرادی سرکار خانم × +                                                                                                    |                                                                                                | v leić           |
| $\leftrightarrow \rightarrow 0$ | C  register.tax.gov.ir/Pages/Action/Info/Showtab/5                                                                                                    | QB                                                                                             | ☆ □ (            |
| 🔇 Suggest                       | ت عملیات الکترو 🤯 ورود به سیستم 🥨 بیام رسان وب روبیکا 🌔 درگاه ملی مجوزهای کشور 🛬 سیستم یکپارچه ی خدمات ا 🍥 ed Sites                                            | سامانه آموزش 🙆 میز خدمت                                                                        |                  |
|                                 | ور<br>پرتال ثبت نام و خدمات جامع الکترونیک مالیاتی<br>در نام / نمایش اطلاطات / فناسنامه                                                                        | وراد ۵مور میصادودرالیے<br><b>مار امور مالیائے کنتن</b><br>ونت فناوری های مالیاتی<br>1401/12/03 | سازہ<br>س        |
|                                 | مایاتی<br>مایاتی<br>شخص حقیقی انفرادی سرکار خانم فاطمه سیفی                                                                                                    | Wednesday, February 22, 202                                                                    | a<br>1995        |
|                                 | اطلاعات پایه شعب/انبار/کارگاه شرکاء پرونده ها فعالیتها حسابها/مجوزها                                                                                           | پروندہ الکترونیک                                                                               | ţ                |
|                                 |                                                                                                    | صفحه نخست                                                                                      |                  |
|                                 |                                                                                                    | ويرايش اطلاعات ثبت نام                                                                         |                  |
|                                 | د مودی گرامی در صورتی که شماره شبا ثبت شده پس از 72 ساعت از سوی بانک مرکزی تایید نگردد ، شماره شبا مربوطه به صورت اتوماتیک از این پرونده<br>- حذف خواهد شد.    | یین مشمولیت ارزش افزوده                                                                        | <b>ع</b> ت       |
|                                 | مودیان مالیاتی مکلفند شماره حساب با حسابهای بانکی مورد استفاده برای فعالیت شغلی خود را به سازمان امور مالیاتی کشور اعلام نمایند. این شماره                     | حذف پرونده ارزش افزوده                                                                         |                  |
|                                 | ا حساب ها به عنوان شماره حساب تجاری محسوب خواهد شد. امکان استفاده از یک شماره حساب تجاری در بیش از یک پرونده مالیاتی(شماره<br>اقتصادی) میسر نمی باشد.          | ت محل اقامتگاه روی نقشه                                                                        | ,¢               |
|                                 | الطلاعات شماره شياهاي مربوط به جساب هاي تجاري                                                                                                    | س دریجچه وصفیت تبت نام                                                                         |                  |
|                                 | نام بانک کد شعبه نوع حساب شماره/شناسه ملی شیا<br>مام بانک این معنی معالی معالی می ا                                                                            | پ درداخت ها/قنض                                                                                | ÷                |
|                                 | پاسارکاد 2/014 (گرمانشاه) سپرده سرمایه کداری توتاه مدت 5349968483 5349968483 (گرمانشاه) سپرده سرمایه کداری توتاه مدت (آصاق حساب های بانکی تجاری به این پرونده) | مالياتى                                                                                        | *                |
|                                 | الطلاعات شماره شباهای حذف شده از پرونده<br>نام بانک کد شعبه نمع جسایی شماره/شناسه ملی تاریخ جذف شیا نمع جذف                                                    | ابلاغ الكترونيك                                                                                | \$               |
|                                 | نام بانک کد شعبه نوع حساب شماره/شناسه ملی تاریخ حذف شبا نوع حذف                                                                                                | سایر خدمات مالیاتی                                                                             | <del>1</del>     |

نواقص خود را با کلیک خطوط قرمز تکمیل نمایید.

| 1                                     | عمليات الخترو وي                                                                                                    | .به سیستم وی∰ پیام ر<br>افغرادی                                                                                                    | سان وب روبیکا <b>لیا</b> در<br><b>دانونی/واحد صنفی</b>                                                                                                    | ر کاه ملی مجوز های کشور 🛛 🚙 -                                                                                                    | سیستم یکپارچه ی ح                                                                                                    | ينمات (@) ا                                                                       |
|---------------------------------------|----------------------------------------------------------------------------------------------------|----------------------------------------------------------------------------------------------------|----------------------------------------------------------------------------------------------------|----------------------------------------------------------------------------------------------------|----------------------------------------------------------------------------------------------------|-----------------------------------------------------------------------------------|
| حذف بيمنده لينش الفنمدم               | كداقتصادى قديمى                                                                                                    |                                                                                                    | کدملی/شناسه ملی /کد فراگیر                                                                                                    | 5349968483                                                                                                    | نوع مالكيت                                                                                                    | اجارى                                                                             |
| ت محل اقامتگاه روی نقشه               | نوع شخص حقوقی/<br>اتحادیه صنفی                                                                                                    | خدمات مهندسی _<br>نظام مهندسی                                                                                                    | آخرين وضعيت                                                                                                    |                                                                                                    | شماره ثبت/شماره<br>پروانه کسب                                                                                                    |                                                                                   |
| ش تاریخچه وضعیت ثبت نام               | تاریخ ثبت/پروانه کسب/<br>تاریخ تاسیس                                                                                                    |                                                                                                    | نام تجاری                                                                                                    |                                                                                                    | شمارہ پیگیری لبت<br>نام                                                                                                    | 3000194623                                                                        |
| اپ خلاصه اطلاعات ثبت نام              | مودی اصلی/مدیرعامل/<br>رییس دستگاه                                                                                                    | سرکار خانم فاطمه<br>سیفی                                                                                                    | کام                                                                                                    | з,                                                                                                    | تاريخ شروع فعاليت                                                                                                    | 1401/11/26                                                                        |
| پرداخت ھا/قبض<br>مالیاتی              | سال مالی                                                                                                    | 1 فروردين                                                                                                    | مشاغل اتفرادى                                                                                                    | ، خدمات مهندسي داراي شماره<br>نظام مهندسي                                                                                                    | مشاغل اصلی                                                                                                    | ساير                                                                              |
| Cr.                                   | کد کارگاہ سمہ                                                                                                    | 12                                                                                                    | ( - 1-2) - Hab Col                                                                                                    |                                                                                                    |                                                                                                    |                                                                                   |
| ابلاغ الكترونيك                       |                                                                                                    |                                                                                                    | نوع تعانیک (تجاری)<br>غیرتجاری)                                                                                                    |                                                                                                    |                                                                                                    |                                                                                   |
| ابلاغ الكترونيك                       | ويرايش اطلاعات پايه                                                                                                    |                                                                                                    | نوع تعانیک (تجاری)<br>غیرتجاری)                                                                                                    |                                                                                                    |                                                                                                    |                                                                                   |
| ابلاغ الكترونيك<br>ساير خدمات مالياتي | ریرایش اطلاعات پایی<br>اشکالات و نواقص ا<br>چنانچه مواردی در اطلاعات ف                                                                                                    | طلاعاتی<br>نما یافت شود که نیاز به ام                                                                                                    | نوع همیت (بجاری)<br>غیرتجاری)<br>لاح دارد در دو رنگ نمایش دا                                                                                                    | العنی<br>اده خواهد شد. رفع پیامهای قرمز رنگ                                                                                                    | گ اجباری می باشد. در                                                                                                    | مورثی که موردی یافت                                                               |
| ابلاغ الكترونيك<br>ساير خدمات مالياتی | بیرایش اطلاعات یا یک<br>بیرایش اطلاعات و نواقص ام<br>چنانچه مواردی در اطلاعات ش<br>نشود و شما در مرحله ویرایش<br>فاطلاعات فعالیت آیسیک<br>فطالیت ها باید برابر با 00<br>اطلاعات فعالیت اینتاکد<br>فعالیت ها باید برابر با 00<br>فطالیت ها باید برابر با 00<br>فطالیت ها باید برابر با 00<br>فطالیت ما باید برابر با 00                                                                                                    | طلاعاتی<br>سا یافت شود که نیاز به ام<br>ما اطلاعات باشید کلید تایی<br>شما تکمیل نمي باشد.<br>شما تکمیل نمي باشد.<br>1 شود.<br>به ارزش افزوده خود را تعیا<br>لاغ الکترونیک انجام نش                                 | نوع هلیک (بجاری)<br>غیرتجاری)<br>لاح دارد در دو رنگ نمایش دا<br>د نهایی در منوها ظاهر خواهد<br>لطفا کلیه فعالیت ها خود .<br>ین نمایید.<br>به است. لذا وارد سامانه ثبه                    | لیسی<br>اده خواهد شد. رفع پیامهای قرمز رنگ<br>شد.<br>را با ذکر میزان درصد هرکدام از آ<br>را با ذکر میزان درصد هرکدام از آ<br>ت تام شده و از منوی ابلاغ الکترون   | ک اجباری می باشد. در<br>آنها در سیستم ثبت ا<br>آنها در سیستم ثبت ا<br>نیک اقدام نمایید.                                                 | مورتی که موردی یافت<br>نمایید. مجموع درصد<br>نمایید. مجموع درصد                   |
| ابلاغ الكترونيك<br>ساير خدمات مالياتی | بیرایش اطلاعات بایی<br>جنانچه مواردی در اطلاعات ۵<br>جنانچه مواردی در اطلاعات ۵<br>نشود و شما در مرحله ویرایش<br>اطلاعات فعالیت آیسیک<br>فعالیت ها باید برابر با 00<br>۱۰ اطلاعات فعالیت ایتناکد<br>فعالیت ما باید برابر با 00<br>۱۰ طفا وضعیت مشمولیت<br>فعال سازی استفاده از ایا<br>اطلاعات تماس، نش                                                                                                    | طلاعاتی<br>سا یافت شود که نیاز به ام<br>۱ شاطاعات باشید کلید تایی<br>۱ شود.<br>۱ شود.<br>۱ شود.<br>۱ شوده خود را تعی<br>لاغ الکترونیک انجام نشا<br>انی و اقامتگاه قاز                                              | نوع هلیک (بجاری)<br>غیرتجاری)<br>لاح دارد در دو رنگ نمایش دا<br>د نهایی در منوها ظاهر خواهد<br>د اهما کلیه فعالیت ها خود .<br>بن نمایید.<br>به است. لذا وارد سامانه تبه<br>ونی           | لیسی<br>اده خواهد شد. رفع پیامهای قرمز رنگ<br>. شد.<br>را با ذکر میزان درصد هرکدام از آ<br>را با ذکر میزان درصد هرکدام از آ<br>ت تام شده و از منوی ابلاغ الکترون | ک اجباری می باشد. در<br>آنها در سیستم ثبت ا<br>آنها در سیستم ثبت ا<br>انها در مایید.                                                    | مورتی که موردی یافت<br>تمایید. مجموع درصد<br>تمایید. مجموع درصد                   |
| ابلاغ الكترونيك<br>ساير خدمات مالياتى | میرایش اطلاطات یا می<br>اشکالات و نواقص ام<br>نشود و شما در مرحله ویرایش<br>نشود و شما در مرحله ویرایش<br>فعالیت ها باید برابر با ۵۵<br>فعالیت ها باید برابر با ۵۵<br>فعالیت ها باید برابر ما<br>فعالیت ها باید برابر ما<br>فعالیت ما باید برابر ما<br>فعالیت ما باید برابر ما<br>فعالیت ما باید برابر ما<br>فعالیت ما باید برابر ما<br>فعالیت ما باید برابر ما<br>فعالیت ما باید برابر ما<br>فعالیت ما ماید برابر ما<br>فعالیت ما ماید برابر ما<br>فعالیت ما ماید برابر ما<br>فعالیت ما ماید برابر ما<br>فعالیت ما ماید برابر ما<br>فعالیت ما ماید برابر ما<br>فعالیت ما ماید برابر ما<br>فعالیت ما ماید برابر ما<br>فعالیت ما ماید برابر ما<br>فعالیت ما ماید برابر ما<br>فعالیت ما ماید برابر ما<br>فعالیت ما ماید برابر مالیت ماید ما<br>فعالیت ماید ماید ماید ماید برابر ماید برابر ماید برابر ماید ماید برابر ماید برابر ماید برابر ماید برابر ماید برابر ماید ماید برابر ماید برابر ماید براید برابر ماید برابر ماید برابر ماید برابر ماید براند برابر ماید برابر ماید برابر ماید براید برابر ماید برابر ماید براید براند براند براید براید براید براید براید براید براید براید براید | طلاعاتی<br>سا بافت شود که نیاز به ام<br>ن اطلاعات باشید کلید تایی<br>ن شها تکمیل نمي باشد.<br>۱ شود.<br>۱ شود.<br>۱ شود.<br>ان ش افزوده خود را تع<br>لاغ الکترونيک انجام نش<br>انی و اقامتگاه قاز<br>ديستي استان ش | نوع هلیک (بجاری)<br>غیرتجاری)<br>د نهایی در منوها ظاهر خواهد<br>اطفا کلیه فعالیت ها خود .<br>اطفا کلیه فعالیت ها خود .<br>ین نمایید.<br>ده است. لذا وارد سامانه ثیه<br>ونی<br>برستان شهر | اده خواهد شد. رفع پیامهای قرمز رنگ<br>. شد.<br>را با ذکر میزان درصد هرکدام از آ<br>ت نام شده و از منوی ابلاغ الکترون<br>آدرس پستی                                | ک اجباری می باشد. در<br>آنها در سیستم ثبت ا<br>آنها در سیستم ثبت ا<br>آنها در سیستم ثبت ا<br>آنها در سیستم ثبت ا<br>آنها در سیستم ثبت ا | ر صورتی که موردی یافت<br>نمایید. مجموع درصد<br>نمایید. مجموع درصد<br>(اصلاحی<br>) |

|                          |                              |                              |                                       | Autoi                                                |                                                         |                            |                                                                                |                    |
|--------------------------|------------------------------|------------------------------|---------------------------------------|------------------------------------------------------|---------------------------------------------------------|----------------------------|--------------------------------------------------------------------------------|--------------------|
|                          |                              |                              |                                       |                                                      | فود را اللحا                                            | عاليك م                    | این مرحله و                                                                    | ••• در             |
| فاطمه 📖 🔞                | شخص حقيقی انفرادی سرکار خانم | × +                          |                                       |                                                      |                                                         |                            |                                                                                | - La @             |
| $\leftarrow \rightarrow$ | C 🔒 register.tax.c           | jov.ir/Pages/Action/In       | fo/Showtab/4                          |                                                      |                                                         |                            | QE                                                                             | ☆ 🛛 📧              |
| Suggest                  | ی خدمات ا (@) ted Sites      | ے<br>ی کشور 😋 سیستم یکپارچه  | 🜔 درگاه ملی مجوزها:                   | 👸 ييام رسان وب روييکا                                | 🔞 ورود به سیستم (                                       | مت عمليات الكترو.          | سامانه آموزش 🙆 میز خد                                                          |                    |
|                          |                              |                              | رونیک مالیاتی                         | و خدمات جامع الکت                                    | پرتال ثبت نام                                           | تور                        | زارت امور اقتصادوداراہے<br><b>او امور مالیائے ک</b> ڈ<br>نت فناوری های مالیاتی | ،<br>ﷺ سازم<br>سار |
|                          | نیبر کلمه عبور خروج از سیستم | رادی سرکار خانم فاطمه سیفی ت | 30001 شخص حقيقي انف                   | كدرهگيرى: 94623                                      | ش اطلاعات / شناسنامه                                    | لیت نام / نمایہ<br>مالیاتہ | 1401/12/03<br>Wednesday, February 22, 20                                       | 23                 |
|                          |                              |                              |                                       | خانم فاطمه سيفى                                      | قیقی انفرادی سرکار                                      | شخص حا                     | اد التقرولية_ ماليات_                                                          | 299                |
|                          |                              | حسابها/مجوزها                | ، ها فعالیتها                         | شرکاء پروند                                          | به شعب/انیار/کارگاه                                     | اطلاعات پاي                | پرونده الکترونیک                                                               | Ş                  |
|                          | Carred Chiefor               |                              |                                       |                                                      | . * . d No.                                             |                            | صفحه نخست                                                                      |                    |
|                          |                              |                              |                                       |                                                      | ھايىتھاى تېتى                                           | ليست و                     | بيرايش اطلاعات ثبت نام                                                         |                    |
|                          | اکد در سیستم ثبت شود.        | ساس دو مدل کد آیسیک و اینت   | ان درصد هرکدام از آنها بر ا<br>گردند. | گرفته در این پرونده با میز<br>بورت صد در صدی تکمیل ا | ، تا کلیه فعالیت های صورت<br>عالیت های هر مدل باید به م | لازم است<br>مجموع ف        | ین مشمولیت ارزش افزوده                                                         | تع                 |
|                          |                              |                              |                                       | ایسیک 5                                              | والبت ها در اساس استاندارد آ                            |                            | عذف پرونده ارزش افزوده                                                         |                    |
|                          | ويرايش حذف                   | وضعيت تاييد                  | توضيحات كد                            | کد استاندارد                                         | مد فعالیت نوع                                           | درم                        | ت محل اقامتگاه روی نقشه                                                        | فب                 |
|                          |                              |                              |                                       | $\overline{\lambda}$                                 |                                                         |                            | ی تاریخچه وضعیت ثبت نام                                                        | تماين              |
|                          |                              |                              |                                       |                                                      | عالیت ها بر اساس اینتاکد                                | ليست ف                     | پ خلاصه اطلاعات ثبت نام                                                        | Ş                  |
|                          | ويرايش حذف                   | وضعيت تاييد                  | توضيحات كد                            | کد استاندارد<br>کد                                   | صد فعالیت نوع<br>لیت جدید) راهنمای ثبت اینتا            | درم<br>افزودن فما          | پرداخت ها/قبض<br>مالیاتی                                                       | \$                 |
|                          |                              |                              |                                       |                                                      |                                                         |                            | ابلاغ الكترونيك                                                                | \$                 |
|                          |                              |                              |                                       |                                                      |                                                         |                            | ساير خدمات مالياتي                                                             | \$                 |
|                          |                              |                              |                                       |                                                      |                                                         |                            |                                                                                |                    |
| 1.00 - 1/1               | star and in/Denses/Astics/S  | JULY A LAW OF JULY C         |                                       |                                                      |                                                         |                            |                                                                                |                    |

| <b>ای ثبت نام در سامانه</b> tax.gov.ir                                                                                                    | راهنه                                                                                                    |    |
|----------------------------------------------------------------------------------------------------|----------------------------------------------------------------------------------------------------|----|
| شده را وارد نمایید.                                                                                                    | <b>* اطلاعات خواسته</b>                                                                                                |    |
| ا × ایجاد و یا ویرایش فعالیت ها 🗱                                                                                                    | v Loigi                                                                                                    | 23 |
| ← → C                                                                                                    | ९ 🖻 🖈 🔲 K                                                                                                    | :  |
| عملیات الکترو 🥘 ورود به سیستم 🥘 بیام رسان وب روبیکا 🜔 درگاه ملی مجوزهای کشور 🛬 سیستم یکپارچه ی خدمات ا 🍥 Suggested Sites                                           | سامانه آموزش 🛞 میز خدمت ه                                                                                              |    |
| بر ال ثبت نام و خدمات جامع الکترونیک مالیاتی                                                                                                    | وزارت امور اقتصاد ودارا ہے<br>وزارت امور اقتصاد ودارا ہے<br>ساز مار امور مالیا نے کنتنور<br>معاونت فناوری های مالیا تی | Î  |
| لبت نام / ویرایش اطلاعات / اطلاعات (کدرهگیری: 3000194623 (شخص حقیقی انفرادی سرکار خانم فاطمه سیغی) (تغییر کلمه عبور) خروج از سیستم (<br>فعالیت                     | 1401/12/03<br>Wednesday, February 22, 2023                                                                             |    |
| ایجاد و یا ویرایش فعالیت ها                                                                                                    | حدماء التعولية مالياتي                                                                                                 |    |
| مودی گرامی دقت تمایید لیست فعالیت های قابل نمایش بر اساس توع ثبت نام شما (تجاری و یا غیرتجاری) قابل تغییر در بخش اطلاعات پایه پرونده<br>الکرونیک نمایش داده میشود. | يرونده الكترونيک                                                                                                    |    |
|                                                                                                    | صفحه نخست                                                                                                    |    |
| نوع فعاليت: اخدمات و سرمايه كذارى 💙<br>توليدى                                                                                                    | ویرایش اطلاعات ثبت نام                                                                                                 |    |
| توزیع و بازگانی<br>خصات و سرمایه گلری<br>خصات و سرمایه گلری                                                                                                    | تعیین مشمولیت ارزش افزوده                                                                                              |    |
| ISIC التحاب شود                                                                                                    | حذف پرونده ارزش افزوده                                                                                                 |    |
|                                                                                                    | ثبت محل اقامتگاه روی نقشه                                                                                              |    |
| سرح سیت.                                                                                                    | نمایش تاریخچه وضعیت ثبت نام                                                                                            |    |
| درصد فعاليت: [الجباري)*                                                                                                    | چاپ خلاصه اطلاعات ثبت نام                                                                                              |    |
| ليت الصراف                                                                                                    | پرداخت ها/قبض<br>مالیاتی                                                                                               |    |
|                                                                                                    | ابلاغ الکترونیک                                                                                                    |    |
|                                                                                                    | ی سایر خدمات مالیاتی                                                                                                   |    |
|                                                                                                    |                                                                                                    |    |

🔞 🚺 📀

EN 🔺 🍡 🔛 🕪 11:27 AM 2/22/2023

|                | سامانه tax.gov.ir                                                                                                    | ی ثبت نام در ا                                                                                                    | راهنماز                                                                                                    |
|----------------|----------------------------------------------------------------------------------------------------|----------------------------------------------------------------------------------------------------|----------------------------------------------------------------------------------------------------|
|                |                                                                                                    | را انتخاب نمایید.                                                                                                    | <b>* فعالیت و کد آیسیک</b>                                                                                                    |
|                | الحادة با وبر الشرققاليت ف                                                                                                    |                                                                                                    | ↓ LeI@                                                                                                    |
| € → C          | register tax.gov.ir/Pages/Action/Edit/ActivityISIC5                                                                                                    |                                                                                                    |                                                                                                    |
| Suggested Site | رب رویدکا 🙆 در گاه مله. محدز های کشور 🛬 سیسته یکبار چه ی خدمات ا 🚳 🕫                                                                                                    | د الکترو 🕅 ورود به سیستو 🕅 سافرسان و                                                                                                    | سامانه آمدز ش. 🔕 میز خدمت عملیات                                                                                                    |
|                | مع الکترونیک مالیاتی<br>سینی (مخص حقیقی انقرادی سرکار خانم فاطمه سیغی ( تغییر کلمه عبور ) خروج از س                                                                                                    | پرتال ثبت نام و خدمات جاه<br>ام / ویرایش اطلاعات / اطلاعات                                                                                                    | معاونت فناوری های مالیاتی<br>1401/12/03<br>Wednesday, February 22, 2023                                                                                                    |
|                |                                                                                                    | د و یا ویرایش فعالیت ها                                                                                                    |                                                                                                    |
|                |                                                                                                    |                                                                                                    | Contraction and the                                                                                                    |
| pito 1         | ن بر اساس نوع ثبت نام شما (تجاری و یا غیرتجاری) قابل تغییر در بخش اطلاعات پایه پر                                                                                                    | ، گرامی دقت نمایید لیست فعالیت های قابل نمایش<br>بنیک نمایش داده میشود.                                                                                                    | مردى تورندە الكترونيدى ماتياھى<br>پوندە الكترونيك ككترو                                                                                                    |
| <b></b>        | ں ہر اساس توع ثبت نام شما (تجاری و یا غیرتجاری) قابل تغییر در بخش اطلاعات پایه پر                                                                                                    | ، گرامی دقت نمایید لیست فعالیت های قابل نمایش<br>نیک نمایش داده میشود.<br>نوع فعالیت: خدمات و سمانه گذاری یک                                                                                                    | مودی ه الکترونید کانیا هی<br>پرونده الکترونیک<br>صفحه نخست                                                                                                    |
|                | ن بر اساس توع ثبت نام شما (تجاری و یا غیرتجاری) قابل تغییر در بخش اطلاعات پایه پر                                                                                                    | ، گرامی دقت نمایید لیست فعالیت های قابل نمایش<br>نیک نمایش داده میشود.<br>نوع فعالیت: خدمات و سرمایه گذاری √                                                                                                    | مودی<br>پرونده الکترونیک<br>صفحه نخست<br>ویرایش اطلاعات ثبت نام                                                                                                    |
|                | ن بر اساس نوع ثبت نام شما (تجاری و یا غیرتجاری) قابل تغییر در بخش اطلاعات پایه پر<br>تصحی<br>یتهای دامیزشکی / تسطیح اراضی کشاورزی [A140015] سطح 5                                                                                                    | ، گرامی دقت نمایید لیست فعالیت های قابل نمایش<br>نیک نمایش داده میشود.<br>نوع فعالیت: خدمات و سرمایه گذاری ✔<br>جستجو در عناوین کدها: کشاورزی<br>(• خدمات کشاورزی و دامیروری بجز فعالی                                                                                                    | مودی<br>پرونده اکترونیک<br>صفحه نخست<br>ویرایش اطلاعات ثبت نام<br>تعیین مشمولیت ارزش افزوده                                                                                                    |
|                | ن بر اساس نوع ثبت نام شما (تجاری و یا غیرتجاری) قابل تغییر در بخش اطلاعات پایه پر<br>صندی<br>بیتهای دامیزشکی / تسطیح اراضی کشاورزی [A140015] سطح 5<br>بیتهای دامیزشکی / نوریع خدمات کشاورزی [A140015] سطح 5<br>بیتهای دامیزشکی / خدمات رسانی به گاوداران صنعتی - تأمین علوفه و دارو و خدمات                                                                                                    | م گرامی دقت تمایید لیست فعالیت های قابل نمایش<br>نیک تمایش داده میشود.<br>نوع فعالیت: خدمات و سرمایه گذاری ↓<br>جستجو در عناوین کدها: کشاورزی<br>• خدمات کشاورزی و دامیروری یجز فعال<br>• خدمات کشاورزی و دامیروری یجز فعال<br>کشاورنی و دامیروری یجز فعال                                                                                                    | مودی<br>پرونده الکترونیک<br>صفحه نخست<br>ویرایش اطلاعات ثبت نام<br>تعیین مشمولیت ارزش افزوده<br>حذف پرونده ارزش افزوده                                                                                                    |
|                | ن بر اساس نوع ثبت نام شما (تجاری و یا غیرتجاری) قابل تغییر در بخش اطلاعات پایه پر<br>صندی<br>پیتهای دامیزشکی / تسطیح آراضی کشاورزی [A140015] سطح 5<br>پیتهای دامیزشکی / نوریع خدمات کشاورزی [A140018] سطح 5<br>پیتهای دامیزشکی / خدمات کشاورزی [A140028] سطح 5<br>پیتهای دامیزشکی / خدمات کشاورزی [A140028] سطح 5<br>پیتهای دامیزشکی / خدمات مکانیزه کشاورزی [A140028] سطح 5                                                                                                    | م گرامی دقت تمایید لیست فعالیت های قابل نمایش<br>نیک تمایش داده میشود.<br>نوع فعالیت: خدمات و سرمایه گذاری ↓<br>جستجو در عناوین کدها: کشاورزی<br>ه خدمات کشاورزی و دامیروری بجز فعال<br>ه خدمات کشاورزی و دامیروری بجز فعال<br>کشاورزی [14105م] سطح 5<br>ه خدمات کشاورزی و دامیروری بجز فعال<br>کشاورزی و دامیروری بجز فعال                                                                                                    | مودی<br>پرونده الکترونیک<br>مفحه نخست<br>ویرایش اطلاعات ثبت نام<br>تعیین مشمولیت ارزش افزوده<br>حذف پرونده ارزش افزوده<br>ثبت محل اقامتگاه روی نقشه                                                                                                    |
|                | ن پر اساس نوع ثبت نام شما (تجاری و یا غیرتجاری) قابل تغییر در بخش اطلاعات پایه پر<br>بیتهای دامیزشکی / تسطیح لراضی کشاورزی [A140015] سطح 5<br>بیتهای دامیزشکی / نوریع خدمات کشاورزی [A140018] سطح 5<br>بیتهای دامیزشکی / خدمات کشاورزی [A140018] سطح 5<br>بیتهای دامیزشکی / خدمات کشاورزی [A140028] سطح 5<br>بیتهای دامیزشکی / خدمات مکانیزه کشاورزی [A140028] سطح 5<br>بیتهای دامیزشکی / خدمات مکانیزه کشاورزی و درو (A140028] سطح 5<br>بیتهای دامیزشکی / خدمات مکانیزه کشاورزی او A140028] سطح 5                                                                                                    | <ul> <li>گرامی دقت تمایید لیست فعالیت های قابل نمایش<br/>نیک تمایش داده میشود.</li> <li>نوع فعالیت: حدمات و سرمایه گذاری ↓</li> <li>جدمات کشاورزی و دامیروری بجز فعال<br/><ul> <li>خدمات کشاورزی و دامیروری بجز فعال<br/><li>خدمات کشاورزی و دامیروری بجز فعال<br/><li>خدمات کشاورزی و دامیروری بجز فعال<br/><li>خدمات کشاورزی و دامیروری بجز فعال<br/><li>خدمات کشاورزی و دامیروری بجز فعال<br/><li>خدمات کشاورزی و دامیروری بجز فعال<br/><li>خدمات کشاورزی و دامیروری بجز فعال<br/><li>خدمات کشاورزی و دامیروری بجز فعال<br/><li>خدمات کشاورزی و دامیروری بجز فعال<br/><li>خدمات کشاورزی و دامیروری بجز فعال<br/><li>خدمات کشاورزی و دامیروری بجز فعال<br/><li>خدمات کشاورزی و دامیروری بجز فعال<br/><li>خدمات کشاورزی و دامیروری بجز فعال<br/><li>خدمات کشاورزی و دامیروری بجز فعال<br/></li> </li></li></li></li></li></li></li></li></li></li></li></li></li></ul></li></ul>                                                                                                    | مودی<br>مودی<br>موادی<br>مودی<br>موادی<br>مواد<br>مواد<br>موا<br>مواد<br>مواد<br>مواد<br>مواد<br>موا<br>موا<br>موا<br>موا<br>موا<br>مواد<br>موا<br>موا<br>موا<br>موا<br>موا<br>موا<br>موا<br>موا |
|                | ن بر اساس نوع ثبت نام شما (تجاری و یا غیرتجاری) قابل تغییر در بخش اطلاعات پایه پر<br>بیتهای دامیزشکی / تسطیح لراضی کشاورزی [A140015] سطح 5<br>بیتهای دامیزشکی / نوریع خدمات کشاورزی [A140018] سطح 5<br>بیتهای دامیزشکی / خدمات کشاورزی [A140018] سطح 5<br>بیتهای دامیزشکی / خدمات کشاورزی [A140028] سطح 5<br>بیتهای دامیزشکی / خدمات مکنایزه کشاورزی [A140028] سطح 5<br>بیتهای دامیزشکی / خدمات مکنایزه کشاورزی الم140028] سطح 5<br>بیتهای دامیزشکی / خدمات مکنایزه کشاورزی او در افزاد است ملح 6<br>بیتهای دامیزشکی / خدمات مکنایزه کشاورزی الم140028] سطح 5<br>بیتهای دامیزشکی / کرایه دادن نجهیزات کشاورزی یا ایرتور (A140028] سطح 5<br>بیتهای دامیزشکی / کرایه دادن نجهیزات کشاورزی یا ایرتور (A140048] سطح 5<br>در معروزی [A140048] سطح 5<br>در معروزی [A140048] سطح 5                                                                                                    | <ul> <li>گرامی دقت تمایید لیست فعالیت های قابل نمایش<br/>نیک تمایش داده میشود.</li> <li>فرع فعالیت: (خدمات و سرمایه گذاری ↓</li> <li>جدمات کشاورزی و دامیروری بجز فعال<br/>ه خدمات کشاورزی و دامیروری بجز فعال<br/>ه خدمات کشاورزی و دامیروری دیمز<br/>ه خال دامیرای دیمان<br/>ه خدمات کشاورزی و دامیروری در خدمروز<br/>ه خدمات کشاورزی و دامیروزی دیمز<br/>ه خدمات کشاورزی و دامیروزی دیمز<br/>ه خدمات کشاورزی و دامیروزی دیمز<br/>ه خدمات کشاورزی و دامیروزی در خدمروزی در خدمروز<br/>ه خدمات خدامیرای در خدمات<br/>ه خدمات خدامیر دامیرای در خدام<br/>ه خدمات خدامیروزی در خدامیروزی در خدامیروز<br/>ه خدام<br/>ه خدامی دامیروز<br/>ه خدامیروزی در خدامیروزی در خدامیروزی در خدامیروزی در خدامیروزی در خدامیروزی دامیروزی در خدامیروزی در خدامیروزی در خدامیروزی در خدامیروزی در خدامیروزی در خدامیروزی در خدامیروزی دامیروزی دامیروزی در خدامیروزی دامیروزی دامیروزی</li></ul>                                                                                                    | عدما تر التكرونيد من ماري لهم<br>م بونده الكترونيك<br>م بونده الكترونيك<br>م بونده نخست<br>م بونده نخست<br>تعيين مشموليت ارزش افزوده<br>منف پرونده ارزش افزوده<br>منب محل اقامتكاه روى نقشه<br>نبت محل اقامتكاه روى نقشه<br>چاپ خلاصه اطلاعات ثبت نام                                                                                                    |
|                | ن بر اساس نوع ثبت نام شما (تجاری و یا غیرتجاری) قابل تغییر در بخش اطلاعات پلیه پر<br>بیتهای دامیزشکی / نسطیح اراضی کشاورزی [A140015] سطح 5<br>بیتهای دامیزشکی / ندمات کشاورزی [A140015] سطح 5<br>بیتهای دامیزشکی / خدمات کشاورزی [A140015] سطح 5<br>بیتهای دامیزشکی / خدمات کشاورزی [A140026] سطح 5<br>بیتهای دامیزشکی / خدمات کشاورزی و درو [A140026] سطح 5<br>بیتهای دامیزشکی / خدمات کشاورزی و درو [A140026] سطح 5<br>بیتهای دامیزشکی / خدمات کشاورزی و درو [A140026] سطح 5<br>نیتهای دامیزشکی / خدمات کشاورزی و درو [A140026] سطح 5<br>نیتهای دامیزشکی / خدمات کشاورزی ایراتور (A140026] سطح 5<br>بیتهای دامیزشکی / زیدادن تجهیزات کشاورزی ایراتور (A140056] سطح 5<br>نیتهای دامیزشکی / زیدادن تجهیزات کشاورزی ایراتور (B140046) سطح 5<br>نیتهای دامیزشکی / زیداد دامین تجهیزات کشاورزی [22920] سطح 4                                                                                                    | م گرامی دقت نمایید لیست فعالیت های قابل نمایش<br>نیک نمایش داده میشود.<br>نوع فعالیت: خدمات و سرمایه گذاری ↓<br>ه خدمات کشاورزی و دامیروری بجز فعالی<br>ه خدمات کشاورزی و دامیروری بجز فعالی<br>م خدمات کشاورزی و دامیروری بجز فعالی<br>م خدمات کشاورزی و دامیروری بجز فعالی<br>م خدمات کشاورزی و دامیرو بخانی کرد<br>م خدمات کشاورزی و دامیرو بخانی کشاورزی و دامیروری بجز فعالی<br>م خدمات کشاورزی و دامیرو بخانی کشاورزی و دامیرو بخانی کرد<br>م خدمات کشاورزی و دامیرو بخانی کشاورزی و دامیرو بخانی کشاور بخانی کشاورزی و دامیرو بخانی کشاورزی و دامیرو بخانی کشاورزی و دامیرو بخانی کشاورزی و دامیرو بخانی کشاورزی و دامیرو بخانی کشاورزی و دامیرو بخانی کرد بخانی کرد بخانی کرد بخانی کشاورزی و دامیرو بخانی کشاورزی دامیرو بخانی کشاورزی و دامیرو بخانی کشاورزی و دامیرو بخانی کرد بخانی کرد بخانی کشاورزی دامی کرد بخانی کرد بخانی کرد بخانی کرد بخانی کرد بخانی کرد بخانی کرد بخانی کرد بخانی کرد بخانی کرد بخانی کرد بخانی کرد بخانی کرد بخانی کرد بخانی کرد بخانی کرد بخانی کرد بخانی کرد بی کرد بخانی کرد بخانی کرد بخانی کرد بخا | حدما تر التترونيك مانيك في مردي<br>موده الكترونيك<br>موده نخست<br>ويرايش اطلاعات ثبت نام<br>تعيين مشموليت ارزش افزوده<br>تبت محل اقامتكاه روى نقشه<br>ثبت محل اقامتكاه روى نقشه<br>زباب نام<br>زباب نام<br>زباب نام<br>إب خلاصه اطلاعات ثبت نام<br>إب خلاصة اطلاعات ثبت نام                                                                                                    |
|                | ن بر اساس نوع ثبت نام شما (تجاری و یا غیرتجاری) قابل تغییر در بخش اطلاعات پلیه پر<br>بیتهای دامیزشکی / تسطیح اراضی کشاورزی [A140015] سطح 5<br>بیتهای دامیزشکی / تسطیح اراضی کشاورزی [A140015] سطح 5<br>بیتهای دامیزشکی / خدمات کشاورزی [A140025] سطح 5<br>بیتهای دامیزشکی / خدمات کشاورزی [A140025] سطح 5<br>بیتهای دامیزشکی / خدمات کشاورزی و درو [A140025] سطح 5<br>بیتهای دامیزشکی / خدمات کشاورزی و درو [A140025] سطح 5<br>بیتهای دامیزشکی / خدمات کشاورزی و درو [A140025] سطح 5<br>بیتهای دامیزشکی / غدمات کشاورزی و درو [A140025] سطح 5<br>بیتهای دامیزشکی / غدمات کشاورزی [A140025] سطح 5<br>بیتهای دامیزشکی / غذمات دامیزی کی است کشاورزی این (A140025] سطح 5<br>بیتهای دامیزشکی / آبرار کشاورزی و بیتایی تولید و تعمیر [B0299300] سطح 5<br>رئولیدماشین آلات کشاورزی و بیتایی تولید و تعمیر [B029300] سطح 5<br>بر ایولیدماشین آلات کشاورزی و بیتایی تولید و تعمیر [B029300] سطح 5                                                                              | مرامی دقت تمایید لیست فعالیت های قابل نمایش<br>یک تمایش داده میشود.<br>نوع فعالیت: خدمات و سرمایه گذاری یا<br>معتجو در عناوین کدها: شاورزی<br>معتجو در عناوین کدها.: شاورزی<br>معتجو در عناورزی و دامیروری یجز فعال<br>هندمات کشاورزی و دامیروری یجز فعال<br>مناورزی از 2004اکم سطح ک<br>دممات کشاورزی و دامیروری یجز فعال<br>هندمات کشاورزی و دامیروری یجز فعال<br>هندمات کشاورزی و دامیروری یجز فعال<br>هندمات کشاورزی و دامیروری یجز فعال<br>معتود این سر محصولات شیمیایی / تولید<br>هندمات میاریس ایز سیمی میراق الار<br>میزید الات میزمین الات کاربردخاص /<br>هندای این الان الات کشاورزی ا                                                                                                    | حدة الا التترونيد من البالي ويديد من البالي من البالي المالي من البالي من البالي من البالي من البالي من البالي من البالي المالي من البالي من الب                                                                                                    |
|                | ی پر اساس نوع ثبت نام شما (تجاری و یا غیرتجاری) قابل تغییر در بخش اطلاعات پایه پر<br>بیتهای دامیزشکی / تسطیح اراضی کشاورزی [A140015] سطح 5<br>بیتهای دامیزشکی / نسطیح اراضی کشاورزی [A140015] سطح 5<br>بیتهای دامیزشکی / خدمات کشاورزی [A140015] سطح 5<br>بیتهای دامیزشکی / خدمات کشاورزی [A140025] سطح 5<br>بیتهای دامیزشکی / شما رسان به کاوداران صنعتی - تامین علوفه و دارو و خدمات<br>پیتهای دامیزشکی / شما رمین کشاورزی [A140025] سطح 5<br>بیتهای دامیزشکی / شما رمین کشاورزی [A140025] سطح 5<br>بیتهای دامیزشکی / شما رمین کشاورزی [A140025] سطح 5<br>بیتهای دامیزشکی / معلیات کشاورزی او درو [A140056] سطح 5<br>بیتهای دامیزشکی / معلیات کشاورزی این مورد استفاده در کشاورزی [A14005] سطح 5<br>بیتهای دامیزشکی / معلیات کشاورزی [A140041] سطح 5<br>بیتهای دامیزشکی / معلیات کشاورزی و ایتانی - تولید و تعمیر [B0293] سطح 5<br>بر تولیدهاشین آلات کشاورزی و باغانی - تولید و تعمیر [B0293] سطح 5<br>بر ایولیدهاشین آلات کشاورزی و باغانی - تولید و تعمیر [B0293] | مرامی دقت تمایید لیست فعالیت های قابل نمایش<br>یک تمایش داده میشود.<br>نوع فعالیت: خدمات و سرمایه گذاری ب<br>مستجو در عناوین کدها: شاورزی<br>محمات کشاورزی و دامیروری بجز فعاله<br>ه دممات کشاورزی و دامیروری بجز فعاله<br>مناورزی و دامیروری بجز فعاله<br>ه دممات کشاورزی و دامیروری بجز فعاله<br>ه دممات کشاورزی و دامیروری بجز فعاله<br>ه دممات کشاورزی و دامیروری بجز فعاله<br>ه دممات کشاورزی و دامیروری بجز فعاله<br>ه دممات کشاورزی و دامیروری بجز فعاله<br>ه دممات کشاورزی و دامیروری بجز فعاله<br>ه دممات کشاورزی و دامیروری بجز فعاله<br>ه دممات کشاورزی و دامیروری بجز فعاله<br>ماور می از میناه مینام میناه مینام دامیرون بجز فعاله<br>ماور مینام دامیروری بجز فعاله<br>ماور مینام دامیرون مینام دامیرون مینام دامیرون مینام دامیرون بجز فعاله<br>ماور ماور مینام دامیرون مینام دامیرون مینام دامینام دامیرون مینام دامیرون مینام دامیرون مینام دامیرون مینام دامیرون مامیرون مینام دامیرون مینام دامیرون مانام دامیرون مینام دامیرون مینام دامینام دامیرون مینام دامیرون مامیرون مینام دامیرون مینام دامیرون مینام دامیرون مامیرون مینام دامیرون مامیرون مامیرون مامیرون مینام دامیرون مامیرون مامیروون مامیرون مامیور مامیرون مامیور مامیرون م                         | لیکن که ایکن کو بید که کاریک که که که که که که که که که که که که که                                                                                                    |

#### \* اطلاعات را تکمیل نمایید.

|                          | <ul> <li>د سانکا</li> <li>ک ایجاد و یا ویرایش فعالیت ها</li> </ul>                                                                                                    | < 💐 .                                                                                                 | 🛛 🗙 درگاه ملی مجوزهای کشور                                                                                | +                                                                                |                         |
|--------------------------|----------------------------------------------------------------------------------------------------|----------------------------------------------------------------------------------------------------|----------------------------------------------------------------------------------------------------|----------------------------------------------------------------------------------|-------------------------|
| $\leftarrow \rightarrow$ | C eregister.tax.gov.ir/Pages/Action/Edit/ActivityINTACode                                                                                                    | e/AD99C0FD-4191-4                                                                                     | 4BEB-B26B-F9DC9D9FE                                                                                       | 3627 Q. B                                                                        | ☆ Ц                     |
| Sugge                    | کا 🚺 درگاه ملی مجوزهای کشور 🛬 سیستم یکپارچه ی خدمات ا 🝥 ested Sites                                                                                                    | نم 🔞 ييام رسان وب روييا                                                                               | ات الکترو 🔞 ورود به سیست                                                                                  | امانه آموزش 🔕 میز خدمت عملیا                                                     | 2                       |
|                          | لترونیک مالیاتی                                                                                                    | نام و خدمات جامع الک                                                                                  | پرتال ثبت                                                                                                 | ارس امور اقتصادودارایے<br>ا <b>ر امور مالیائے کتنور</b><br>نہ فناوری های مالیاتی | ان<br>کے سازماً<br>سارہ |
|                          | 300019 (شخص حقیقی انفرادی سرکار خانم فاطمه سیفی) تغییر کلمه عبور (خروج از سیستم                                                                                                    | کدرهگیری: 4623                                                                                        | ، نام / ویرایش اطلاعات / اطلاعات<br>                                                                      | ليت<br>Wednesday, February 22, 2<br>الحف                                         | 023                     |
|                          |                                                                                                    | ها                                                                                                    | عاد و یا ویرایش فعالیت ،<br>ا                                                                             | الالتقوليك مالياتي                                                               | bes                     |
|                          | ه اید چنانچه مشخص شود غیر از فعالیت مذکور فعالیت دیگری داشتید که درآمد آن را ابراز                                                                                                    | سوع فعالیت خود اقدام نموده<br>مطالبه و وصول خواهد شد.                                                 | ی گرامی شما نسبت به تغییر موغ<br>بده اید مالیات و جرائم آن جداگانه                                        | مود:<br>پرونده الکترونیک ننمو                                                    | Ĵ                       |
|                          | اس نوع ثبت نام شما (تجاری و یا غیرتجاری) قابل تغییر در بخش اطلاعات پایه پرونده                                                                                                    | لیت های قابل نمایش بر اسا                                                                             | ی گرامی دقت نمایید لیست فعا                                                                               | صفحه نخست                                                                        |                         |
|                          |                                                                                                    |                                                                                                    | رونیک نمایش داده میشود.                                                                                   | برایش اطلاعات ثبت نام                                                            | 9                       |
|                          |                                                                                                    | شاورزى                                                                                                | جستجو در عناوین کدها: ک                                                                                   | بن مشمولیت ارزش افزوده                                                           | تعيب                    |
| عهده اجاره دهنده ت       | ی استان می این می این می در در میرد .<br>و ساختمانی، ذکل حفاری نفت، جرائیل و غیره (در صورتی که پرداخت حقوق راننده، کارکنان، تعمیر و نگهداری و غیره به<br>ساختمانی، دکل حفاری نفت، جرائیل مذهب کنید          | ن آلات صنعتی، کشاورزی، راهسازی و<br>آلات صنعتی، کشاورزی، راهسازی و                                    | <ul> <li>اجاره دهنده انواع ماشین</li> </ul>                                                               | ذف پرونده ارزش افزوده                                                            | >                       |
|                          | و محصلي، دين حصري نمت، جريفين و غيره- دارمردي زنه، ١٩٥٠م.<br>يل و كه شخصاً به فعاليت اشتغال دارند [304016]                                                                                                  | ن اوت صنعی، تشاورزی، راهساری و<br>سازی و ساختمانی، کشاورزی، جرتغ<br>ت کشاورزی (3110160]               | <ul> <li>اجاره دهنده الواح ماسین</li> <li>صاحیان ماشین آلات راه</li> <li>مراکز بژوهش و تحقیقان</li> </ul> | ، محل اقامتگاه روی نقشه                                                          | ثبت                     |
|                          | نقشه و سایر فعالیت های مرتبط در بخش کشاورزی فعالیت دارند [3120040]<br>بایی (در صورتی که کل مصالح و لوازم مورد نیاز و هزینه های اجرای پروژه نوسط پیمانکار تأمین شود) [3120170]                               | قی) که در انجام مطالعه، تهیه طرح،<br>بازی اراضی شهری، کشاورزی و روست                                  | <ul> <li>اشخاص (حقیقی و حقوا</li> <li>تجهیز، نوسازی و آماده س</li> </ul>                                  | ں تاریخچه وضعیت ثبت نام                                                          | تمايش                   |
| پیمانکار تأمین شود:      | بایی (در صورتی که مصالح، لوازم و تجهیزات مورد نیاز توسط کارفرما تأمین شود و مابقی هزینه های اجرای پروژه توسط<br>وهالیت های مرتبط در بخش کشاورزی فعالیت دارند - دارای دفتر کار (3120370)<br>در سند احمدمه دا | بازی اراضی شهری، کشاورزی و روست<br>جام مطالعه، تهیه طرح، تقشه و سایر                                  | <ul> <li>تجهیز، نوسازی و آماده س</li> <li>اشخاص حقیقی که در ان</li> </ul>                                 | ب خلاصه اطلاعات ثبت نام                                                          | چاہ                     |
|                          | ر فعالیت های مرتبط در بخش کشاورزی فعالیت دارند - یدون دهتر کار (۲۵۷۵8۵)<br>مرتبط با مهندسی کشاورزی [3180160]                                                                                                | جام مطالعه، نهیه طرح، نقشه و سایر<br>و کلینیکهای گیاه پزشکی و سایر امور<br>شین الات کشاورزی [3210090] | <ul> <li>اشخاص حقیقی که در اد</li> <li>گیاه پزشکان، مؤسسات و</li> <li>تعمیر و سرویس انواع ما</li> </ul>   | پرداخت ها/قبض<br>مالیاتی                                                         | \$                      |
|                          |                                                                                                    |                                                                                                    | [3] خدمات 🗸                                                                                               | ابلاغ الكترونيك                                                                  | \$                      |
|                          | ~                                                                                                    | پیمانکاری های مربوط                                                                                   | [12] امور ساخت و ساز و                                                                                    | سایر خدمات مالیاتی                                                               | \$                      |
|                          |                                                                                                    |                                                                                                    | [0] خدمات 🗸                                                                                               |                                                                                  |                         |
|                          | ، نقشه و سان فعالیت های مرتبط در بخش ر دستورزی فعالیت دارند - بدون دفت در                                                                                                    | قیقے را <b>نہ در انجام مطالعہ، نہیہ ص</b> ر ح                                                         | 3120380 [3120380]                                                                                         |                                                                                  |                         |

|                            | ————                                                                      |                                                                                |                                                                          |                                                                                                  |     |
|----------------------------|---------------------------------------------------------------------------|--------------------------------------------------------------------------------|--------------------------------------------------------------------------|--------------------------------------------------------------------------------------------------|-----|
|                            | ہی شود.                                                                   | <b>یر نمایش داده</b> ه                                                         | لیت خود صفحه ز                                                           | س از انتخاب فعا                                                                                  | پ 🌣 |
| فاطمه سـ 🔞                 | الفرادى سركار خان 🗙 خص حقیقی انفرادی سركار خان                            | 😋   🗙 سانکا                                                                    | ·   🗙 درگاه ملی مجوزهای کشور                                             | + ~                                                                                              | @   |
| $\leftarrow \rightarrow c$ | C 🔒 register.tax.gov.ir/Pages/Action/Info/Show                            | tab/4                                                                          |                                                                          | Q 🖻 🕁                                                                                            |     |
| Suggest                    | ؛ ملی مجوزهای کشور 🛬 سیستم یکبارچه ی خدمات ا 🔞 ed Sites                   | 🛔 بيام رسان وب روبيکا 🜔 درگاه                                                  | عليات الكترو 🔞 ورود به سيستم 🛿                                           | سامانه آموزش 🔕 میز خدمت ت                                                                        |     |
|                            | اتى 두                                                                     | و خدمات جامع الکترونیک مالی                                                    | پرتال ثبت نام                                                            | وزارت امور اقتصاد و دارایے<br>ا <b>ز مار، امور مالیا نئے کنتنور</b><br>معاونت فناوری های مالیاتی |     |
|                            | ص حقیقی انفرادی سرکار خانم فاطمه سیفی تغییر کلمه عبور خروج از سیستم       | كدرهگيرى: 3000194623 شخ                                                        | ئیت نام / نمایش اطلاعات / شناسنامه<br>مالیاتی                            | 1401/12/03<br>Wednesday, February 22, 2023                                                       |     |
|                            |                                                                           | ثانم فاطمه سيفى                                                                | شخص حقیقی انفرادی سرکار                                                  | عدمات التغرونية مالياتي                                                                          | >   |
|                            | فعاليتها حسابها/مجوزها                                                    | شرکاء پرونده ها                                                                | اطلاعات پایه شعب/انبار/کارگاه                                            | 😭 پرونده الکترونیک                                                                               |     |
|                            | وتعقيق وتعقدي                                                             |                                                                                |                                                                          | صفحه تخست                                                                                        |     |
|                            |                                                                           |                                                                                | لیست فعالیتهای تبتی                                                      | ويرايش اطلاعات ثبت نام                                                                           |     |
|                            | ام از آنها بر اساس دو مدل کد آیسیک و اینتاکد در سیستم ثبت شود.            | گرفته در این پرونده با میزان درصد هرکد<br>محتصد درصاعه تکمیل گردند             | لازم است تا کلیه فعالیت های صورت                                         | تعيين مشموليت ارزش افزوده                                                                        |     |
|                            |                                                                           | ورت صدی تنمیں ترمید.                                                           | مبسوع مقالیت علی مر میں باید به م                                        | حذف پرونده ارزش افزوده                                                                           |     |
|                            | وضعیت مدانش جذف                                                           | یسیٹ د<br>کد ا                                                                 | لیست فعالیت ها بر اساس استاندارد ا<br>درصد<br>دع                         | ثبت محل اقامتگاه روی نقشه                                                                        |     |
|                            | تایید تعریض تایید<br>بجز فعالیتهای دامپزشکی / ارائه خدمات (شخص) (برایش طل | ستاندارد<br>A1400 خدمات کشاورزی و دامپروری ب                                   | فعالیت (معالیت ا<br>100% خدمات و سرمایه 07                               | نمایش تاریخچه وضعیت ثبت نام                                                                      |     |
|                            |                                                                           | کشاورزی                                                                        | گذاری<br>افزودن فعالیت جدید                                              | چاپ خلاصه اطلاعات ثبت نام                                                                        |     |
|                            |                                                                           |                                                                                |                                                                          | پرداخت ها/قبض<br>مالیاتی                                                                         |     |
|                            |                                                                           |                                                                                | لیست فعالیت ها بر اساس اینتاکد                                           | ابلاغ الکترونیک                                                                                  |     |
|                            | ت کد ویرایش حذف تایید                                                     | توضيحاد                                                                        | فعاليت نوع استاندارد                                                     | ×<br>ایر خدمات مالیاتی                                                                           |     |
|                            | نقشه و سایر فعالیت های مرتبط در بخش انتشنین است.<br>ویرایش حلک            | ص حقیقی که در انجام مطالعه، تهیه طرح،<br>رزی فعالیت دارند - یدون دفتر کار<br>۵ | 100% خدمات 3120380 است<br>کشاو<br>(فزودن فعالیت جدید) (اهتمای لیت اینتا) |                                                                                                  |     |

### \* برای فعالسازی بر روی دکمه ابلاغ الکترونیک کلیک نمایید.

| y ouggested | سیستم یکپارچه ی خدمات ا () Sites                          | گاه ملی مجوزهای کشور 😋 🛛                                                        | رسان وب روبيکا 🚺 در                                                                                              | به سیستم 🔞 ییام ر                                                                                           | عمليات الكترو 🔞 ورود                                                                                           | مانه آموزش 🙆 میز خدمت ه                 | سا           |
|-------------|-----------------------------------------------------------|---------------------------------------------------------------------------------|----------------------------------------------------------------------------------------------------|----------------------------------------------------------------------------------------------------|----------------------------------------------------------------------------------------------------|-----------------------------------------|--------------|
|             | (cardy)                                                   |                                                                                 |                                                                                                    |                                                                                                    | اطلاعات پایه و اولیه                                                                                           | صفحه نخست<br>ارش اطلاحات فروی دار       |              |
|             | شماره اقتصادی 53499684830001                              | خدمات مهندسی                                                                    | نام شرکت/مودی/تشکل<br>قانونی/واحد صنفی                                                                           | شخص حقیقی<br>انفرادی                                                                                        | نوع مودی                                                                                                    | ریس ،صدت بب عم<br>ن مشمولیت ارزش افزوده | وير<br>تعيير |
|             | نوع مالکیت اجاری                                          | 5349968483                                                                      | کدملی/شناسه ملی /کد فراگیر                                                                                       |                                                                                                    | كداقتصادى قديمى                                                                                                | ذف پرونده ارزش افزوده                   | حذ           |
|             | شماره ثبت/شماره<br>پروانه کسب                             |                                                                                 | آخرين وضعيت                                                                                                    | خدمات مهندسی _<br>نظام مهندسی                                                                               | نوع شخص حقوقی/<br>اتحادیه صنفی                                                                                 | محل اقامتگاه روی نقشه                   | ثبت          |
|             | شمارہ پیگیری ثبت 3000194623<br>نام                        |                                                                                 | نام تجاری                                                                                                    |                                                                                                    | تاریخ ثبت/پروانه کسب/<br>تاریخ تاسیس                                                                           | ، تاریخچه وضعیت ثبت نام                 | نمايش        |
|             | اریخ شروع فعالیت 1401/11/26                               | 3                                                                               | کام                                                                                                    | سرکار خانم فاطمه<br>سیفی                                                                                    | مودی اصلی/مدیرعامل/                                                                                            | خلاصه اطلاعات ثبت نام                   | چاپ          |
|             | مشاغل اصلی سایر                                           | خدمات مهندسي داراي شماره<br>نظام مهندسي                                         | مشاغل انفرادی                                                                                                    | 1 فروردین                                                                                                   | سال مالی                                                                                                    | پرداخت ها/قبض                           | ¢            |
|             |                                                           | (جاری                                                                           | نوع فعالیت (تجاری/<br>غیرتجاری)                                                                                  |                                                                                                    | کد کارگاه بیمه                                                                                                 | مالیاتی                                 | •            |
|             |                                                           |                                                                                 | 13,7-7-                                                                                                    |                                                                                                    | ويرايش اطلاعات پايه                                                                                            | ابلاع الكترونيك                         | £            |
|             |                                                           |                                                                                 |                                                                                                    | طلاعاتي                                                                                                    | اشکالات و نواقص ا                                                                                              | سایر خدمات مالیاتی                      | ŧ            |
|             | اجباری می باشد. در صورتی که موردی یافت<br>ک اقدام نمایید. | ده خواهد شد. رفع پیامهای قرمز رنگ<br>شد.<br>ب نام شده و از منوی ابلاغ الکترونیک | ملاح دارد در دو رنگ نمایش دار<br>د نهایی در منوها ظاهر خواهد ،<br>ین نمایید.<br>ده است. لذا وارد سامانه ثبت<br>- | ما یافت شود که نیاز به ام<br>را اطلاعات باشید کلید تایی<br>ارزش افزوده خود را تعی<br>لاغ الکترونیک انجام نش | چنانچه مواردی در اطلاعات ش<br>نشود و شما در مرحله ویرایش<br>• لطفا وضعیت مشمولیت<br>• فعال سازی استفاده از ایا |                                         |              |
|             |                                                           |                                                                                 | ونی                                                                                                    | نی و اقامتکاه قاذ                                                                                           | اطلاعات تماس، نشا                                                                                              |                                         |              |
|             |                                                           |                                                                                 |                                                                                                    |                                                                                                    |                                                                                                    |                                         |              |

| مایش داده میشود         | <b>یاب کردہ صفحہ زیر ن</b>                                                                                                    | <b>الکترونیک را انتخ</b>                                                                                                    | ی دکمه ابلاغ<br>میل نمایید.                                                                                     | ز اینکه بر رو<br>للاعات را تک                                                                                                    | س از<br>ه اط                                                                      | * پس<br>ک |
|-------------------------|----------------------------------------------------------------------------------------------------|----------------------------------------------------------------------------------------------------|----------------------------------------------------------------------------------------------------|----------------------------------------------------------------------------------------------------|-----------------------------------------------------------------------------------|-----------|
| ، مشمولیت ارزش افزوده   | ی × تعیین (۲)                                                                                                    | کشور 😋 🗙 سانکا                                                                                                    | +   × درگاه ملی مجوزهای                                                                                         |                                                                                                    | ~                                                                                 | (@        |
| ← → C 🔒 register.ta     | x.gov.ir/Pages/Action/Edit/VATStatu                                                                                                    | 15                                                                                                    |                                                                                                    | QB                                                                                                    | ☆                                                                                 |           |
| 🕙 Suggested Sites 🍈     | درگاه ملی مجوزهای کشور 🛬 🛛 سیستم یکپارچه ی :                                                                                                    | ه سیستم 🔯 ییام رسان وب روییکا 🜔 ه                                                                                                    | ت عمليات الكترو 🔞 ورود ب                                                                                        | امانه آموزش 🝈 میز خدمت                                                                                                    | سا                                                                                |           |
|                         | مالیاتی                                                                                                    | ثبت نام و خدمات جامع الکترونیک ه<br>در ۲۰۰۰ ۲۰۰۰ ۲۰۰۰ ۲۰۰۰                                                                                                    | ور پرتال                                                                                                    | <b>ر امورمالیانے کنٹنر</b><br>ت فناوری های مالیاتی<br>1401/12/03                                                                                                    | س <b>از ما</b><br>معاون                                                           |           |
| دلمه عبور حروج از سیستم | محص حقيقى القرادي سردار حالم فاطمه سيقى لعيبر                                                                                                    | ددرهدیری: 3000194623                                                                                                    | کیت نام / مودی / ارزش افزوده                                                                                    | Wednesday, February 22, 2                                                                                                    | 2023                                                                              |           |
|                         |                                                                                                    | ن افزوده                                                                                                    | تعيين مشموليت ارزش                                                                                              | ت التقرونيك ماليات                                                                                                    | hes                                                                               |           |
|                         | راهندای التخاب مشمولیت                                                                                                    | ی افزوده<br>کنید                                                                                                    | تعیین مشمولیت ارزش<br>نوع مشمولیت: انتخاب                                                                       | ت الکترونیکے مالیا نے<br>پروندہ الکترونیک                                                                                                    | 699)<br>1                                                                         |           |
|                         | ر (اهتمای التحقاب مشمولیت)<br>م                                                                                                    | ی افزوده<br>کنید<br>سولیت<br>مرولیت اول                                                                                                    | تعیین مشمولیت ارزتر<br>انتخاب<br>انتخاب<br>عدم م<br>مشور                                                        | ت الکترونیکے مالیاتے<br>پروندہ الکترونیک<br>صفحہ نخست                                                                                                    | حوما<br>\$                                                                        |           |
|                         | (اهتمای التخاب مشمولیت)                                                                                                    | ی افزوده<br>کنید<br>مولیت<br>مرحله اول<br>مرحله موم<br>مرحله موم                                                                                                    | تعيين مشموليت ارزتر<br>انتخاب<br>انتخاب<br>منموا<br>مشموا<br>مشموا                                              | ت الکثرونیکے مالیاتے<br>پروندہ الکترونیک<br>صفحہ نخست<br>رایش اطلاعات ثبت نام                                                                                                    | 2301<br>\$                                                                        |           |
|                         | (اهتمای التخاب مشمولیت)                                                                                                    | ی افزوده<br>کنید<br>کنید<br>مرحله اول<br>، مرحله اول<br>، مرحله سوم<br>، مرحله سوم<br>- مرحله شم<br>مرحله کنیده<br>- مرحله کنیده<br>- مرحله کنیم<br>- مرحله کنیم<br>- مرحله کنیم<br>- مرحله کنیم<br>- مرحله کنیم<br>- مرحله کنیم<br>- مرحله کنیم<br>- مرحله کنیم<br>- مرحله کنیم<br>- مرحله کنیم<br>- مرحله کنیم<br>- مرحله کنیم<br>- مرحله کنیم<br>- مرحله کنیم<br>- مرحله کنیم<br>- مرحله کنیم<br>- مرحله - مرحله کنیم<br>- مرحله کنیم<br>- مرحله کنیم<br>- مرحله کنیم<br>- مرحله کنیم<br>- مرحله کنیم<br>- مرحله کنیم<br>- مرحله - مرحله - مرحله کنیم<br>- مرحله کنیم<br>- مرحله - مرحله - م | تعیین مشمولیت ارزش<br>نوع مشمولیت: انتخاب<br>انتخاب<br>مشموا<br>مشموا<br>مشموا<br>مشموا<br>فطالت                | ن الکثرونیکے مالیاتے<br>پروندہ الکترونیک<br>صفحه نخست<br>رایش اطلاعات ثبت نام<br>ن مشمولیت ارزش افزودہ                                                                                                    | حکیما<br>¢<br>ویہ                                                                 |           |
|                         | (اهتمای التخاب مشمولیت)                                                                                                    | ی افزوده<br>کنید<br>مولیه اول<br>مرحله دوم<br>مرحله سوم<br>مرحله شم<br>مرحله ششم<br>صرفا آلاینده                                                                                                    | تعيين مشموليت ارزتر<br>انتخاب<br>انتخاع<br>مشمول<br>مشمول<br>مشمول<br>مشمول<br>مشمول<br>مشمول<br>مشمول<br>مشمول | ن الکثرونیکی مالیاتی<br>پروندہ الکترونیک<br>صفحه نخست<br>رایش اطلاعات ثبت نام<br>ن مشمولیت ارزش افزودہ<br>ذف پروندہ ارزش افزودہ                                                                                                    | حکوماً<br>پ<br>ویر<br>تعییر                                                       |           |
|                         |                                                                                                    | ي افزوده<br>کنيد<br>موليت<br>مرحله اول<br>مرحله سوم<br>مرحله سوم<br>مرحله شم<br>مرحله شم                                                                                                    | تعيين مشموليت ارزش<br>انتخاب<br>انتخاب<br>مشمول<br>مشمول<br>مشمول<br>مشمول<br>مشمول<br>مشمول<br>انتخاب          | ن الکترونیکے مالیا ہے<br>پروندہ الکترونیک<br>صفحہ نخست<br>رایش اطلاعات ثبت نام<br>ی مشمولیت ارزش افزودہ<br>نف پروندہ ارزش افزودہ                                                                                                    | عما<br>¢<br>ویر<br>تعییر                                                          |           |
|                         | Clainty Itative viangles                                                                                                    | ي افزوده<br>کنيد<br>مورايت<br>مرحله اول<br>مرحله اول<br>مرحله مشم<br>مرحله ششم<br>مرحله ششم                                                                                                    | تعيين مشموليت ارزتر<br>نوع مشموليت: النخاب<br>عدم م<br>مشموا<br>مشموا<br>مشموا<br>مشموا<br>فعاليت               | ن الکترونیکے مالیاتے<br>پروندہ الکترونیک<br>مفحہ نخست<br>رایش اطلاعات ثبت نام<br>ی مشمولیت ارزش افزودہ<br>محل اقامتگاہ روی نقشہ<br>بر تاریخچہ وضعیت ثبت نام                                                                                                    | عما<br>چ<br>یو<br>یعیر<br>من                                                      |           |
|                         | Contrals Itable entropy                                                                                                    | ي افزوده<br>كنيد<br>موليت<br>موليت<br>مرحله لول<br>مرحله دوم<br>مرحله شم<br>مرحله شم<br>مرحلة الإينده                                                                                                    | تعيين مشموليت ارزتر<br>نوع مشموليت: النخاب<br>عدم م<br>مشموا<br>مشموا<br>مشموا<br>مشموا<br>فتاليت               | ن الكثرونيك مالياتي<br>پرونده الكترونيك<br>مفحه نخست<br>رايش اطلاعات ثبت نام<br>ن مشموليت ارزش افزوده<br>محل اقامتكاه روى نقشه<br>ن تاريخچه وضعيت ثبت نام<br>حلاصه اطلاعات ثبت نام                                                                                                  | عما<br>چ<br>وی<br>تعییر<br>نمایش<br>چاپ                                           |           |
|                         | Contrals Itable a mangler                                                                                                    | ي افزوده<br>كنيد<br>موليت<br>مرحله اول<br>مرحله موم<br>مرحله ششم<br>مرحله ششم<br>مرحلة ششم                                                                                                    | تعيين مشموليت ارزرر<br>التخاب<br>التخاب<br>مشموا<br>مشموا<br>مشموا<br>مشموا<br>مشموا                            | ن الکثرونیکے مالیائے<br>پروندہ الکترونیک<br>مفحه نخست<br>رایش اطلاعات ثبت نام<br>ن مشمولیت لرزش افزودہ<br>محل اقامتگاہ روی نقشہ<br>مخلاصہ اطلاعات ثبت نام<br>مخلاصہ اطلاعات ثبت نام<br>پرداخت ھا/قبض                                                                                | ععام<br>چ<br>ویر<br>تعییر<br>نمایش<br>چ                                           |           |
|                         | (bialo) Italio anaugian<br>(bialo) Italio anaugian<br>(bialo) Italio anaugi | ي افزوده<br>کنيد<br>مرحله اول<br>مرحله اول<br>مرحله شوم<br>مرحله ششم<br>مرحلة شقم<br>صرفا آلاينده                                                                                                    | تعيين مشموليت ارزرر<br>انتخاب<br>انتخاب<br>مشموا<br>مشموا<br>مشموا<br>ا                                         | ن الكثرونيك مالياتي<br>پرونده الكترونيك<br>مفحه نخست<br>برايش اطلاعات ثبت نام<br>ن مشموليت لرزش افزوده<br>محل اقامتكاه روى نقشه<br>مخلاصه اطلاعات ثبت نام<br>ب ديداخت ها/قبض<br>ابلاغ الكترونيك                                                                                     | حما<br>ی<br>ی<br>ی<br>ی<br>ی<br>ی<br>ی<br>ی<br>ی                                  |           |
|                         |                                                                                                    | ل افزوده<br>کنید<br>مرحله اول<br>، مرحله دوم<br>، مرحله دوم<br>، مرحله شم<br>مرحله شم<br>مرحله الاینده<br>مرحله الاینده                                                                                                    | تعيين مشموليت ارزرر<br>انتخاب<br>انتخاب<br>مشموا<br>مشموا<br>مشموا<br>مشموا<br>انتخاب                           | ن الكثر ونيك ماليا في<br>پرونده الكترونيك<br>مفحه نخست<br>م مشموليت ثبت نام<br>م محل اقامتكاه روى نقشه<br>محل اقامتكاه روى نقشه<br>محل اقامتكاه روى نقشه<br>محل اقامتكاه روى نقشه<br>محل اقامتكاه روى نقشه<br>محل مالياتى<br>پرداخت ها/قبض<br>ابلاغ الكترونيك<br>ساير خدمات مالياتى | ععاد<br>جال<br>دیر<br>دیر<br>دیر<br>دیر<br>دیر<br>دیر<br>دیر<br>دیر<br>دیر<br>دیر |           |

#### **\* بر روی گزینه تایید اطلاعات و درخواست ثبت نام کلیک کنید.**

| کر کی Q<br>ساهانه آموزش 🍥 میز خدمت عملیات الکترو 🧱 و                                         | 9968483<br>ورود به سیستم 🔞 بیام                                                                   | ntVerification/534<br>سان وب روبیکا 🜔                                                    | n/Announcemei<br>درگاه ملی مجوزهای کشو                            | gister.tax.gov.ir/Pages/Actio<br>ور 🛬 سیستم یکبارچه ی خدمات ا                         | C 🔒 re<br>ed Sites 🌘 | →<br>Sugges | (-<br>3)                                                                                                    |
|----------------------------------------------------------------------------------------------|---------------------------------------------------------------------------------------------------|------------------------------------------------------------------------------------------|-------------------------------------------------------------------|---------------------------------------------------------------------------------------|----------------------|-------------|----------------------------------------------------------------------------------------------------|
| وزارسامور القصاد ودارائیے<br><b>از مار، امور مالیانے کنتنور</b><br>معاونت فناوری های مالیاتی | پرتال ثبت نام و خدما                                                                              | ب جامع الکترونیک ا                                                                       | مالياتى <b>ج</b>                                                  |                                                                                       |                      |             | The second second second second second second second second second second second second second second second s |
| 1401/12/03<br>ثبت نام / تاییدیه / ابلاغ الک<br>Wednesday, February 22, 2023                  | لاغ الكترونيك<br>فادم ان خدمات الكتروني                                                           | هگیری: 3000194623<br>مالاغ و مادودیت                                                     | شخص حقیقی انفرادی ه<br>بر درخواستها                               | سرکار خانم فاطمه سیفی تغییر کلمه عبور                                                 | فروج از سیستم        |             |                                                                                                    |
| خدمات الکترونیکے مالیاتے<br>↑ پروندہ الکترونیک احتراما، اینج                                 | ما، اینجانب با مشخصات زیرضمن ا                                                                    | ی به ح و سیرید<br>لام شماره تلفن همراه و پس                                              | ت الکترونیکی، متقاضی اس                                           | بتفاده از خدمات الکترونیکی "ابلاغ و مدیریت                                            |                      |             |                                                                                                    |
| درخواستها"<br>صفحه نخست الم/تار                                                              | استها" میباشم.<br>نام/نام خانوادگی/نام شرکت                                                       | موبابل تاييد شده                                                                         | شمارہ ملی/فراگیر                                                  | وضعيت مالكيت شماره همراه                                                              | 1                    |             |                                                                                                    |
| مريادش اطلاحات ثبت ذام                                                                       | به سیفی                                                                                           | 09183852817                                                                              | 5349968483                                                        |                                                                                       |                      |             |                                                                                                    |
| ویریدن (مدعات بهت کم<br>تعیین مشمولیت ارزش افزوده                                            | باتوجه به درخواست فوق متعهد می شوم که از موارد ذیل اطلاع دارم:                                    |                                                                                          |                                                                   |                                                                                       |                      |             |                                                                                                    |
| جذف برونده ارزش رافتوده                                                                      | س از تایید این درخوا <b>س</b> ت توسط سا                                                           | یان امور مالیاتی کشور و ایج                                                              | اد حساب کاربری برای اینم                                          | جانب، ابلاغ اوراق مالیاتی از طریق این حساب                                            |                      |             |                                                                                                    |
| ی بروی بری صور<br>2. بارگذاری<br>ثبت محل اقامتگاه روی نقشه می گردد.                          | ی صورت می دیرد.<br>رگذاری الکترونیکی اوراق مالیاتی در<br>ردد.                                     | مساب کاربری اینجانب در ه                                                                 | سامانه اب <mark>لاغ،</mark> ابلاغ واقعی ه                         | محسوب و کلیه آثار ابلاغ واقعی برآن مترتب                                              |                      |             |                                                                                                    |
| د. کلیه آثار.<br>نمایش تاریخچه وضعیت ثبت نام میشود. تس                                       | یه آثار درخواستها و واکنشهای فیز<br>ود، تسری دارد.                                                | یکی بر واکنشها و درخوا <mark>س</mark> ته                                                 | ایی که از <mark>ط</mark> ریق این حساب                             | ب کاربری به سازمان امور مالیاتی کشور ارسال                                            |                      |             |                                                                                                    |
| چاپ خلاصه اطلاعات ثبت نام                                                                    | درخواست می تمایم در زمان قرار داد                                                                 | ر اوراق مالیاتی در حساب کار                                                              | ربری، ابلاغ اوراق را از طریق                                      | ، پیامک به اینجانب اطلاع رسانی نمایند.                                                |                      |             |                                                                                                    |
| پرداخت ها/قبض اینجانب فاه<br>مالیاتی سریعا نسبت<br>امراق مالیات                              | نب فاطمه سیفی ضمن تأیید اط<br>۱ نسبت به اصلاح آن درسامانه مذکر<br>مالیات از طریق بارگذاری در حساب | دع از موارد فوق تعهد می ز<br>ر اقدام نمایم. در غیر این صر<br>باردری، اینجانب کافی و مورد | مایم که در صورت تغییر ه<br>ورت اطلاعات اعلامی، ملاک<br>قما ، است. | هر یک از اطلاعات اعلامی درسامانه ثبت نام،<br>ت اقدامات قانونی خواهد بود. همچنین ابلاغ |                      |             |                                                                                                    |
| 👌 ابلاغ الکترونیک                                                                            | تاييد ميكتم كه اطلاعات بالا صحيح                                                                  | رده و از شرایط و ضوابط ابلا                                                              | غ الکترونیکی مطلع می بان                                          | تىم.                                                                                  |                      |             |                                                                                                    |
| 斜 سایر خدمات مالیاتی                                                                         | تاييد اطلاعات و درخواست                                                                           | اتصراف                                                                                   |                                                                   | -                                                                                     |                      |             |                                                                                                    |
|                                                                                              |                                                                                                   |                                                                                          |                                                                   |                                                                                       |                      |             |                                                                                                    |
|                                                                                              |                                                                                                   |                                                                                          |                                                                   |                                                                                       |                      |             |                                                                                                    |

#### \* بر روی دکمه تایید نهایی کلیک نمایید.

|                  |                               |                                          | فانوتی/واحد صنفی                                    | انفرادى                                                    |                                                                     | ایش اطلاعات ثبت نام      | وير   |
|------------------|-------------------------------|------------------------------------------|-----------------------------------------------------|------------------------------------------------------------|---------------------------------------------------------------------|--------------------------|-------|
| اجاری            | نوع مالكيت                    | 5349968483                               | ملی/شناسه ملی /کد فراگیر                            | 2                                                          | كداقتصادى قديمى                                                     |                          |       |
|                  | شماره ثبت/شماره<br>بروانه کسب |                                          | آخرين وضعيت                                         | خدمات مهندسی _<br>نظام معندسی                              | نوع شخص حقوقی/<br>اتحادیه صنفی                                      | ن مسمولیت ارزس افزوده    | دهيير |
| 3000194623       | شمارہ پیگیری لبت<br>ناہ       |                                          | نام تجاری                                           | G-41-                                                      | تاریخ ثبت/پروانه کسب/<br>تاریخ تاسیس                                | ف پرونده ارزش افزوده     | حذ    |
| 1401/11/26       | تاريخ شروع فعاليت             | 3                                        | کام                                                 | سركار خانم فاطمه                                           | مودی اصلی/مدیرعامل/                                                 | محل اقامتگاه روی نقشه    | ثبت   |
|                  | 1.4.151.5.                    |                                          |                                                     | سيفى                                                       | رييس دستگاه                                                         | تاريخچه وضعيت ثبت نام    | نمایش |
| , <b>سایر</b>    | مساعل اصلي                    | حدمات مهندسي داراي شماره<br>نظام مهندسي  | مساعل القرادي                                       | ا فروردین                                                  | سال مالی                                                            | خلاصه اطلاعات ثبت نام    | جاب   |
|                  |                               | (جاری)                                   | نوع فعالیت (تجاری/                                  |                                                            | کد کارگاه بیمه                                                      |                          |       |
|                  |                               |                                          | غیرتجاری)                                           |                                                            | وبرايش اطلاعات بابه                                                 | پرداخت ها/فیض<br>مالیاتی | Ť     |
|                  |                               |                                          |                                                     |                                                            |                                                                     |                          |       |
|                  |                               |                                          |                                                     | طلاعاتي                                                    | اشکالات و نواقص ا                                                   | ابلاع الكترونيك          | Ŧ     |
|                  | هيد.                          | شد.<br>لاعات کلید تایید نهایی را فشار در | نهایی در منوها ظاهر خواهد ،<br>اطفا در صورت صحت اطا | ر اطلاعات بأشيد كليد تاييد ،<br>لاعات مشاهده نمى شرد.<br>و | نشود و شما در مرحله ویرایش<br>در حال حاضر نقصی در اط<br>تایید نهایو |                          |       |
|                  |                               |                                          | نى                                                  | نی و اقامتگاه قانو                                         | اطلاعات تماس، نشا                                                   |                          | 95    |
| ی (اصلاحی<br>ی)  | آدرس دقيق<br>مود              | آدرس پستی                                | ستان شهر                                            | دپستی استان شهر                                            | رديف نوع آدرس ک                                                     |                          |       |
| <br><b>C</b>     | 0 -                           | بزان کوچه ادب خیابان عرفان پلاک          | نشاه کرمانشاه مرکزی گلر؛<br>طبقه 4                  | 6714778 كرمانشاه كرما                                      | 1 اقامتگاه 202<br>قانونی                                            |                          |       |
| سایت اصلی ویرایش | شماره نمابر وب                | لكترونيك تلفن ثابت                       | ال پیامک تایید 🛛 پست ال                             | ایل ارس                                                    | شماره موب                                                           |                          |       |
|                  |                               |                                          | 9 LH HQ U                                           |                                                            |                                                                     |                          |       |

 $\mathbf{O}$ 

1

**\* بر روی دکمه تایید اطلاعات کلیک نمایید.** 

| 0 |                                      | بپرچ ی حطان ا                                    | سور 🦗 سیسم یہ                                            | ، سی مجور های د                           | وييت 🤍 درت                                | م رسان وپ ر     |               |               | ورود به سی<br>مشمول:      | - <b>1</b>          |                     | رچي مير ميد       | ەت اھور س    |       |  |
|---|--------------------------------------|--------------------------------------------------|----------------------------------------------------------|-------------------------------------------|-------------------------------------------|-----------------|---------------|---------------|---------------------------|---------------------|---------------------|-------------------|--------------|-------|--|
|   |                                      |                                                  |                                                          |                                           |                                           | 3               | 300019        | 94623         | کدرهگیری:                 |                     |                     | ه روی نقشه        | محل اقامتگا  | ثبت   |  |
|   | . يرونده                             | تعداد                                            | ابهای بانکی                                              | تعداد حس                                  |                                           | ضاء/شرکاء       | تعداد اع      | 3             | نام نیت نام:              | بداد شعب            | eت                  | معیت ثبت نام      | تاریخچه وض   | نمایش |  |
|   | 1                                    |                                                  | 1                                                        |                                           |                                           | 1               |               |               |                           | 0                   |                     | مات ثبت نام       | خلاصه اطلا:  | چاپ   |  |
|   | زارش مالی                            | حسابرس گ                                         | مایرس صورت مالی                                          | بت حس                                     | تاريخ شروع فعالي<br>1401/11/              | ىالى            | ع سال ہ       | ماه شرو       |                           | ىالى<br>روع سال ماا | اطلاعات ہ<br>روز ش  | ت ها/قبض<br>لیاتی | پرداخت<br>ما | \$    |  |
|   |                                      |                                                  |                                                          |                                           | 1401/11/                                  | 26              |               | Ú.            | فروردي                    | متگاه قانونی        | آدرس اقاد           | لكترونيك          | ابلاغ ا      | \$    |  |
|   | نلفن تماس                            | 3                                                |                                                          |                                           | آدرس                                      |                 |               |               |                           | ىتى                 | کد پس               | مات مالياتي       | سايرخد       | Ŷ     |  |
|   | 38361898 -                           | 083                                              | عرفان پلاک 0 طبقه 4                                      | ، کوچه ادب خیابان                         | نشاه - مرکزی کلریزان                      | ماہ - شہر کرما  | ن گرمانت      | شهرستار       | تان گرمانشاه -            | 67147               | 78202               |                   |              |       |  |
|   | پایان شراکت                          | شروع شراكت                                       | درصد سهم                                                 | سمت ر                                     | شماره/شناسه ملر                           | نبور            | تبعه كث       |               | ام شرکت                   | خانوادگی/:          | نام/نام             |                   |              |       |  |
|   | 1                                    | 1401/11/26                                       | 100.000000                                               | نماينده پرونده                            | 5349968483                                | سلامی)          | مهوری اه      | ايران (ج      |                           | فاطمه سيفى          | سركار خانم          |                   |              |       |  |
|   | 450020                               | ردىف سىستەردە                                    | کدیستے،                                                  | کارگاه سمه                                | دشعبه کد                                  | عبه ک           | شماره ش       |               | عنوان شعبه                | ئىعب<br>مە          | اطلاعات ة<br>نوع شد |                   |              |       |  |
|   |                                      | 201 0 00                                         | 0.12                                                     |                                           | -                                         |                 |               |               |                           |                     | پرونده ها           |                   |              |       |  |
|   | ليت                                  | تاريخ مشموا                                      | پرونده                                                   | شماره                                     | حوزه                                      |                 | ت             | وع مالياه     | ئو                        | ہ کل                | اداره               |                   |              |       |  |
|   |                                      | -                                                | تدارد                                                    |                                           | 151312                                    |                 |               | -             | مالیات بر درآمد           | 1 - 1 - 1           | كرمانشاه            |                   |              |       |  |
|   | میزان فروش و<br>عرضه کالا و<br>خدمات | میزان فروش و<br>عرضه کالا و خدمات<br>در سال 1388 | میزان فروش و عرضه<br>کالا و خدمات پنج<br>ماهه اما , 1387 | میزان فروش و<br>عرضه کالا و<br>خدمات 1387 | میزان فروش و<br>عرضه کالا و<br>خدمات 1386 | فعال<br>اقتصادی | صادر<br>کنندہ | وارد<br>کننده | مرحله<br>مرحله<br>مشموليت | تاريخ<br>مشموليت    | شناسه<br>ثبت نام    |                   |              |       |  |
|   | 0                                    | 0                                                | 0                                                        | 0                                         | 0                                         | خير             | خير           | خير           | عدم                       |                     | 0                   |                   |              |       |  |
|   | -                                    |                                                  |                                                          |                                           |                                           |                 |               |               | مشموليت                   |                     |                     |                   |              |       |  |
|   |                                      |                                                  | ويرايش اطلاعات                                           | چاپ اطلاعات                               | 310                                       | تاييد اطلا      |               |               |                           |                     |                     |                   |              |       |  |

| <b>ی ثبت نام در سامانه</b> tax.gov.ir                                                                                                    | راهنماو                                                                                                    |
|----------------------------------------------------------------------------------------------------|----------------------------------------------------------------------------------------------------|
| شمارا انتخاب نمایید.                                                                                                    | <b>* گزینه نمایش وضعیت</b>                                                                                                    |
| + سیستم یکبارچه ی خدمات الکترونیک 🛞 × تایید نهایی اطلاعات ثبت نام و درخواست ا د                                                                                                    | ✓ □@ 8                                                                                                    |
| ← → C 🔒 register.tax.gov.ir/Pages/Action/ConfirmInfo/Confirm                                                                                                    | Q 🖻 ✿ 🔲 🕓 🗄                                                                                                    |
| کترو 👰 ورود به سیستم 🔯 بیام رسان وب روبیکا 🚺 درگاه ملی مجوزهای کشور 🛸 سیستم یکبارچه ی خدمات ا (ف) Suggested Sites 🔇                                                                                                    | سامانه اموزش () میز خدمت عطیات ال<br>وزارت امور اقتصاد و دارا ہے<br>ساز مار امور مالیا نئے کنتنور<br>معاونت فناوری های مالیا تی                                                                                                    |
| / تایید اطلاعات / اطلاعات / اطلاعات | ليت نام /<br>Wednesday, February 22, 2023                                                                                                    |
| نهایی اطلاعات ثبت نام و درخواست اعتبارسنجی                                                                                                    | حدمات التقرولية مالياته                                                                                                    |
| اعات بخش ثبت نام خود را تایید کردید و این اطلاعات به زودی مورد بررسی کارشناسان سازمان امور مالیاتی قرار خواهد گرفت. همچنین با ورود به این<br>در هر زمان و یا استفاده از سیستم پیگیری شماره اقتصادی می توانید از وضعیت خود مطلع شوید.<br>به وجود هر کونه مغایرت از طریق پیامک به شما اطلاع رسانی خواهد شد.                                                                                                    | شما اطلا<br>پرونده الکترونیک شما اطلا<br>مفحه نخست در صورت                                                                                                    |
|                                                                                                    | ویرایش اطلاعات ثبت نام رمایش وه                                                                                                    |
|                                                                                                    | تعیین مشمولیت ارزش افزوده                                                                                                    |
|                                                                                                    | حذف پرونده ارزش افزوده                                                                                                    |
|                                                                                                    | ثبت محل اقامتگاه روی نقشه                                                                                                    |
|                                                                                                    | تمايش تاريخچه وضعيت تبت نام                                                                                                    |
|                                                                                                    | پې د ده مدعه مراد ور مراد ور م<br>مراد ور مراد ور مراد ور مراد ور مراد ور مراد ور مراد ور مراد ور مراد ور مراد ور مراد ور مراد ور مراد ور مراد ور مراد ور مراد ور مراد ور مراد ور مراد ور مراد ور مراد ور مراد ور مراد ور مراد ور مراد ور مراد ور مراد ور مراد ور مراد ور مراد ور مراد ور مراد ور مراد ور مراد ور مراد ور مراد ور مراد ور مر |
|                                                                                                    | ابلاغ الکترونیک                                                                                                    |
|                                                                                                    | سایر خدمات مالیاتی                                                                                                    |
|                                                                                                    |                                                                                                    |
| https://register.tax.gov.ir/Pages/Action/StatusList                                                                                                    |                                                                                                    |
|                                                                                                    | EN 🔺 🔀 🛱 🌗 12:01 PM<br>2/22/2023                                                                                                    |

2/22/2023

 $\mathbf{\mathbf{v}}$ 0

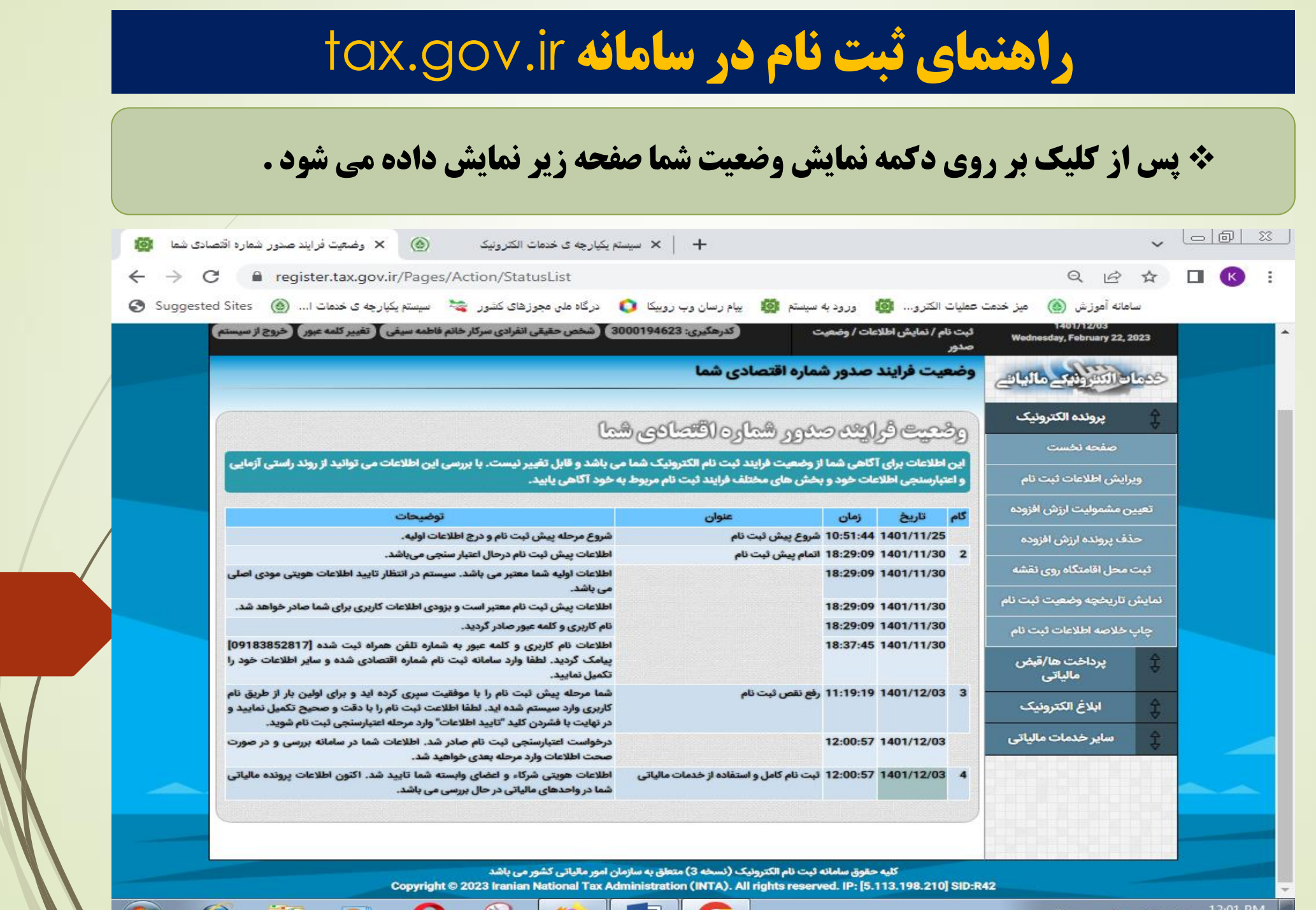

| <b>راهنمای ثبت نام در سامانه tax.gov.ir</b>                                                   |                                       |                                                      |                                                |                           |                                                                                                    |  |  |  |  |  |
|-----------------------------------------------------------------------------------------------|---------------------------------------|------------------------------------------------------|------------------------------------------------|---------------------------|----------------------------------------------------------------------------------------------------|--|--|--|--|--|
| به نظام مهندسی برای                                                                           | <b>کد رهگیری را</b><br>ا نمایید.      | رینت گرفته و<br><mark>مالیاتی ا</mark> رسا(          | از صفحه زیر پر<br><mark>نامه ابطال تمبر</mark> | 4 گام، ا<br>بذ گواهی      | <ul><li>پس از تایید</li><li>درخواست اخ</li></ul>                                                        |  |  |  |  |  |
| S https://register.tax.gov.ir/Pages/A ×                                                       | رچه ی خدمات الکترونیک ()              | + 🛛 × سیستم یکپا                                     |                                                |                           | v GO X                                                                                                  |  |  |  |  |  |
| ← → C 🌲 register.tax.gov.ir                                                                   | /Pages/Action/ShowPrintab             | leData                                               |                                                |                           | ९ 🖻 ☆ 🔲 K :                                                                                             |  |  |  |  |  |
| بکپارچه ی خدمات ا 🙆 Suggested Sites                                                           | رگاه ملی مجوزهای کشور 🔌 سیستم         | ييام رسان وب روبيکا 🜔 د                              | ترو 🔯 ورود به سیستم                            | میز خدمت عملیات الک       | سامانه آموز ش 🚳 م                                                                                       |  |  |  |  |  |
| خصات شخص اول<br>کار خانه فاطمه میده .                                                         | مش<br>ب/نام خانمادگی/نام شیکت:        | مشخصات عمومی                                         |                                                |                           |                                                                                                    |  |  |  |  |  |
| رېزې کې د کې کې کې د سينې<br>5349968483                                                       | م روم حاوردی روم شریعی.<br>ماره ملی:  | ۵<br>۵                                               |                                                | ضحص حقيقی<br>خدمات مهندسی | نوح مودی.<br>نام مودی:                                                                                  |  |  |  |  |  |
| اينده پرونده                                                                                  | مت; د                                 | ۵                                                    |                                                |                           | كداقتصادى قديمى:                                                                                        |  |  |  |  |  |
| <br>09183852817                                                                               | ماره موبا <u>یل</u> :                 | <sup>ش</sup> 5349968483                              |                                                |                           | کدملی/شناسه ملی (شماره اقتصادی برای اشخاص<br>حقوقی):                                                    |  |  |  |  |  |
|                                                                                               |                                       |                                                      |                                                |                           | شماره ثبت:                                                                                              |  |  |  |  |  |
|                                                                                               | م تجاری:                              |                                                      |                                                |                           |                                                                                                    |  |  |  |  |  |
|                                                                                               | مسمون:<br>کدرهگیری:                   |                                                      |                                                |                           |                                                                                                    |  |  |  |  |  |
|                                                                                               | م ثبت نام:<br>                        |                                                      |                                                |                           |                                                                                                    |  |  |  |  |  |
|                                                                                               |                                       |                                                      |                                                | ، تعداد پرونده            | تعداد شعب تعداد اعضاء/شركاء اتعداد حسابهای بانکی                                                        |  |  |  |  |  |
| <b></b>                                                                                       |                                       | المالات المراجع                                      |                                                | 1                         | 1 1 0                                                                                                   |  |  |  |  |  |
|                                                                                               |                                       | اطريات قالي                                          | ورت مالی حسابرس گزارش مالی                     | فعالیت حسابرس ص<br>1      | روز شروع سال مالی ماه شروع سال مالی تاریخ شروع ه<br>مروز شروع سال مالی مالی مالی 401/11/26<br>1 فروردین |  |  |  |  |  |
|                                                                                               |                                       | آدرس اقامتگاه قانونی<br>اتافت تماسی                  |                                                |                           | كديست ما الديني                                                                                         |  |  |  |  |  |
|                                                                                               | 383                                   | يلاک 0 طبقه 4 083 - 861898                           | کزی گلریزان کوچه ادب خیابان عرفان              | - شهر کرمانشاه - مرک      | ک پستی ۱۰۲۳<br>6714778202 استان کرمانشاه - شهرستان کرمانشاه                                             |  |  |  |  |  |
|                                                                                               |                                       | اطلاعات شركاء/اعضاء                                  |                                                |                           |                                                                                                    |  |  |  |  |  |
| /نام خانوادگی/نام شرکت اتبعه کشور اشماره/شناسه ملی اسمت ادرصد سهم اشروع شراکت اپایان شراکت    |                                       |                                                      |                                                |                           |                                                                                                    |  |  |  |  |  |
| سركار خانم فاطمه سيفى اليران (جمهورى اسلامى) 5349968483 انماينده پرونده 100.0000 1401/11/26 ا |                                       |                                                      |                                                |                           |                                                                                                    |  |  |  |  |  |
|                                                                                               |                                       |                                                      | بف سيستم زيرمجموعه                             | ه بیمه کدپستی ردی         | ا<br>انوع شعبه عنوان شعبه شماره شعبه کدشعبه کد کارگا                                                    |  |  |  |  |  |
|                                                                                               |                                       | پرونده ها                                            |                                                |                           |                                                                                                    |  |  |  |  |  |
|                                                                                               |                                       |                                                      |                                                | ریخ مشمولیت<br>ارد        | اداره کل نوع مالیات حوزه شماره پرونده تا<br>کرمانشاه مالیات بر درآمد 15131 ند                           |  |  |  |  |  |
| ان فروش و عرضه کالا و خدمات امیزان فروش و عرضه کالا                                           | زان فروش و عرضه کالا و خدمات بنج امیر | ات مشمولیت ارزش افزوده<br>سزان فروش و عرضه کالا و می | اطلاع<br>امیزان فروش و عرضه کالا و اه          | صادر فعال                 | شناسه ثبت تاريخ مرحله وارد                                                                              |  |  |  |  |  |
| سال 1388 وخدمات                                                                               | مه اول 1387 در                        | فَدَمات 1387 مَا                                     | خَدْمات 1386                                   | كننده اقتصادى             | نام مشمولیت مشمولیت کننده                                                                               |  |  |  |  |  |
| 0 0                                                                                           | 0                                     | 0                                                    | 0                                              | خير خير                   | عدم خير<br>مشموليت خير                                                                                  |  |  |  |  |  |
|                                                                                               |                                       |                                                      |                                                |                           | EN 🔺 🙀 👘 🕼 12:01 PM                                                                                     |  |  |  |  |  |

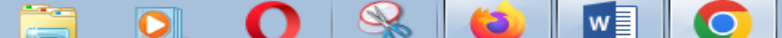

موفق باشید معاونت آموزشی و فنی سازمان نظام مهندسی کشاورزی و منابع طبیعی استان کرمانشاه 14+1/17/8